Robostar Robot Controller Manual

## **Robostar Robot**

# N1 Series Option DeviceNet

✓ Option Module

- DeviceNet

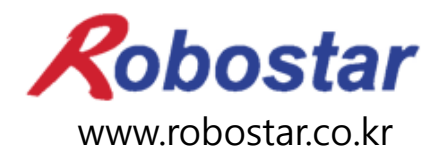

Robostar Co., Ltd

Robostar Robot Controller Manual

# ROBOSTAR ROBOT

# N1 Series Option DeviceNet

Option Module

- DeviceNet

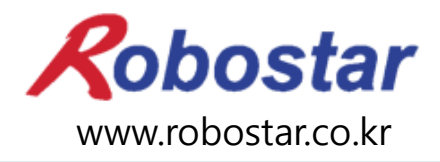

Robostar Co., Ltd

Copyright © ROBOSTAR Co., Ltd 2012

The copyright of this user manual is owned by Robostar Co., Ltd. No part of this manual may be used in any form or by any means without Robostar Co., Ltd. Specifications are subject to change without prior notice.

## **Regarding Product Warranty**

Robostar products are manufactured under strict quality control and all Robostar products are covered under one year warranty from the date of manufacture. We offer free services during this warranty period only for mechanical breakdowns caused by faults by Robostar or breakdowns which arise from problem in design and manufacturing faults during normal use.

No free service is provided to the following occasions.

- (1) After the warranty period expires
- (2) Mechanical troubles caused by inappropriate repairs, alteration, movement and other negligent handling directed by your company or a third party.
- (3) Mechanical troubles caused by use of other products than the ones assigned by our company, such as components and grease
- (4) Mechanical troubles caused by fires, disasters, earthquakes, storm and flooding and other natural disasters
- (5) Malfunction due to use in environment beyond our product specifications, such as in excretions and flooding
- (6) Malfunction due to normal wear of consumable parts
- (7) Malfunction due to lack of carrying out maintenance work checklist as listed in User Manual and Handling Manual
- (8) Damage not included in robot repair costs

#### Address and Contact Details for Robostar Co., Ltd

- Head Office and Factory 700, Suin-ro, Sangnok-gu, Ansan-City, Gyeonggi-do, Republic of South Korea (426-220)
- 2<sup>nd</sup> Factory
   108, Saneop-ro, Gwonseon-gu,
   Suwon-City, Gyeonggi-do, Republic of
   South Korea (441-813)
- Service Inquiry and Product Inquiry

   Sales Inquiry
   TEL. 031-400-3600
   FAX. 031-419-4249
   Customer Inquiry
   TEL. 1588-4428

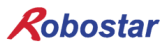

www.robostar.co.kr

## **Composition of User Manual**

The User Manual of this product is composed of the following. If this is the first time to use this product, fully understand each and every detail in the manual before use.

#### DeviceNet

Explains how to connect a connector to N1 series using DeviceNet communication modules as well as how to use it.

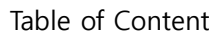

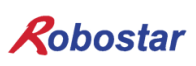

## Table of Contents

| CHA | APTER 1 | . OVERVIEW                                         | 1-1 |
|-----|---------|----------------------------------------------------|-----|
| 1.  | 1 WH    | AT IS A DEVICENET OPTION BOARD?                    | 1-1 |
| 1.  | 2 Sys   | TEM CONFIGURATION                                  | 1-1 |
| CHA | APTER 2 | . FUNCTION                                         | 2-1 |
| 2.  | 1 Spec  | CIFICATIONS OF DEVICENET OPTION BOARD              | 2-1 |
| 2.  | 2 Сна   | RACTERISTICS AND FUNCTIONS OF DEVICENET            | 2-1 |
| CHA | APTER 3 | . SPECIFICATIONS                                   | 3-1 |
| 3.  | 1 Dev   | ICENET SPECIFICATIONS                              | 3-1 |
| 3.  | 2 STAT  | fus Display LED                                    | 3-2 |
| 3.  | 3 STAT  | fion Number Setting                                | 3-3 |
| 3.  | 4 Dise  | PLAY OF COMMUNICATION POWER AND COMMUNICATION LINE | 3-3 |
| 3.  | 5 I/O S | SIZE SETTING                                       | 3-5 |
| 3.  | 6 Cab   | ELE SPEC                                           | 3-6 |
| 3.  | 7 How   | V TO INSTALL HARDWARE                              | 3-1 |
| CHA | APTER 4 | . INSTALLATION AND OPERATION SETTING               | 4-1 |
| 4.  | 1 Hov   | V TO CONNECT DEVICENET FIELD NETWORK CABLE         | 4-1 |
| 4.  | 2 CON   | ITROLLER SETTING                                   | 4-2 |
|     | 4.2.1   | FIELD BUS(DeviceNet) Setting                       |     |
|     | 4.2.2   | USER I/O Setting                                   | 4-4 |
| 4.  | 3 PLC   | DATA TRANSFER SPEED                                | 4-5 |
| CHA | APTER 5 | . EXAMPLES OF DEVICENET SETTING                    | 5-1 |
| 5.  | 1 Exa   | MPLES OF AB PLC RSNETWORK SETTING                  | 5-1 |
| CHA | APTER 6 | . MEMORY MAPPING                                   | 6-1 |
| 6.  | 1 N1 C  | CONTROLLER DATA MAPPING                            | 6-1 |
|     | 6.1.1   | N1 Series System Input #1                          | 6-2 |
|     | 6.1.2   | N1 Series System Input #2 & FIELDBUS INPUT#1       | 6-3 |
|     | 6.1.3   | N1 Series FIELDBUS INPUT #2                        | 6-3 |
|     | 6.1.4   | N1 Series System Output #1                         | 6-3 |
|     | 6.1.5   | N1 Series FIELDBUS Output #2                       | 6-4 |
| 6.  | 2 Pre   | CAUTIONS FOR USE IN N1 SERIES SYSTEM MODE          | 6-4 |

| 6.3   | N1 SERIES FIELDBUS(CC_LINK) TIMING DIAGRAM        |  |
|-------|---------------------------------------------------|--|
| 6.3.1 | Operation in AUTO RUN MODE                        |  |
| 6.3.2 | 2 JOB Program Change during JOB Operation         |  |
| 6.3.3 | 3 JOB Program Change after Completing JOB Program |  |
| 6.3.4 | JOB Program START after Disabling Alarm           |  |
| 6.3.5 | JOB Program Restart after Disabling Alarm         |  |
| 6.3.6 | 5 SERVO OFF                                       |  |
| 6.3.7 | 7 Rebooting                                       |  |
| 6.3.8 | B MODE(AUTO, STEP, JOG) Change                    |  |
| 6.3.9 | D STEP MODE                                       |  |
| 6.3.1 | 0 Operation in JOG MODE                           |  |
| 6.3.1 | 1 Forward Operation in JOG MODE                   |  |
| 6.3.1 | 2 Read RPM, TRQ                                   |  |
| 6.3.1 | 3 Read Current Position                           |  |
| 6.3.1 | 4 Read GLOBAL Point                               |  |
| 6.3.1 | 5 Write GLOBAL Point                              |  |
| 6.3.1 | 6 Read GLOBAL Integer                             |  |
| 6.3.1 | 7 Write GLOBAL Integer                            |  |
| 6.3.1 | 8 Read GLOBAL Float                               |  |
| 6.3.1 | 9 Write GLOBAL Float                              |  |

## **Chapter 1. Overview**

#### 1.1 What is a DeviceNet Option Board?

A DeviceNet Option Board is a board in charge of DeviceNet field network system communication of Robostar N1 controller. N1 controller allows the use of a DeviceNet Option Board to enable communicating with systems such as PC or PLC using DeviceNet protocols. DeviceNet, one of fieldbus communication methods getting the most spotlight over recent years, is considered the most successful technology among a variety of fieldbuses due to its short system response time and high reliability through the use of CAN (Controller Area Network) protocols.

### 1.2 System Configuration

The upper network can be interfaced with a DeviceNet master station such as PC or PLC, while a master station utilizes DeviceNet field network to communicate with sub-slave stations.

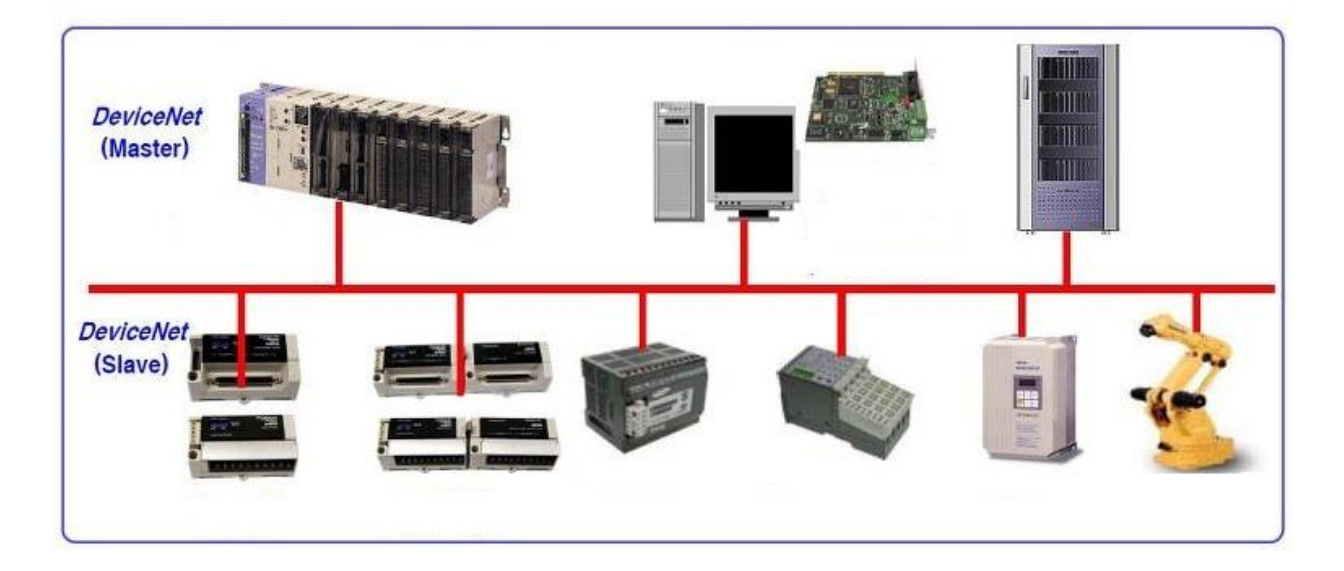

Fig. 1.1 DeviceNet System Configuration

## Chapter 2. Function

|                | Connector              | Pluggable connector(5.08mm, 5-pin)               |  |  |
|----------------|------------------------|--------------------------------------------------|--|--|
| DoviceNet      | Data Transfer Method   | CAN(Controller Area Network)                     |  |  |
| connections    | Transfer Cable         | DeviceNet dedicated cable (4-wire shield cable)  |  |  |
|                | Withstand Voltage      | 500VDC                                           |  |  |
|                | Terminating Resistance | 120 Ohm                                          |  |  |
|                | Communication Protocol | ODVA 2.0                                         |  |  |
|                | Communication Speed    | 125/250/500Kbaud (Set automatically depending on |  |  |
| Communications | Communication speed    | master)                                          |  |  |
| communications | Product Code           | 0x10/0x11                                        |  |  |
|                | Product Type           | 0(Generic)                                       |  |  |
|                | Vendor ID              | 1055                                             |  |  |
|                | Communication Power    | 11~25V DC                                        |  |  |
| Electrical     | Communication Current  | Below 30mA                                       |  |  |
|                | Control Power          | 5V DC(Provided from Robostar controller)         |  |  |
|                | Operating Temperature  | 0 ~ 40°C                                         |  |  |
| Environment    | Storage Temperature    | -15 ~ 60°C                                       |  |  |
|                | Operating Humidity     | 20~80% PH                                        |  |  |

## 2.1 Specifications of DeviceNet Option Board

## 2.2 Characteristics and Functions of DeviceNet

| Max Number of    | 64 stations (0-63)                                         |      |  |
|------------------|------------------------------------------------------------|------|--|
| Stations to use  |                                                            |      |  |
| Communication    | 125Kbps                                                    | 500m |  |
| Distance per     | 250Kbps                                                    | 250m |  |
| Speed            | 500Kbps                                                    | 100m |  |
| Data             | Explicit Message(Parameter input/output data)              |      |  |
| Transmit/Receive |                                                            |      |  |
| Methods          | Polled I/O Message(Real-time input/output data)            |      |  |
| Transmit/Receive | Explicit Message: Flexible depending on parameter length   |      |  |
| Length           | Polled I/O Message: Max 32Byte(Default:8Byte)              |      |  |
| Device Type      | Group2 Only Server(Predefined Master/Slave Connection Set) |      |  |

## **Chapter 3. Specifications**

## 3.1 **DeviceNet Specifications**

DeviceNet Option Board is connected to the external fieldbus through a 5-pin connector and connected to Robostar N1 controller through a built-in Dual\_Port memory. DeviceNet Option Board consists of DeviceNet 5-pin connector, module status display LED, network status display LED, prefix setup switch, I/O SIZE setup switch, and RS-232 connector(DB9).

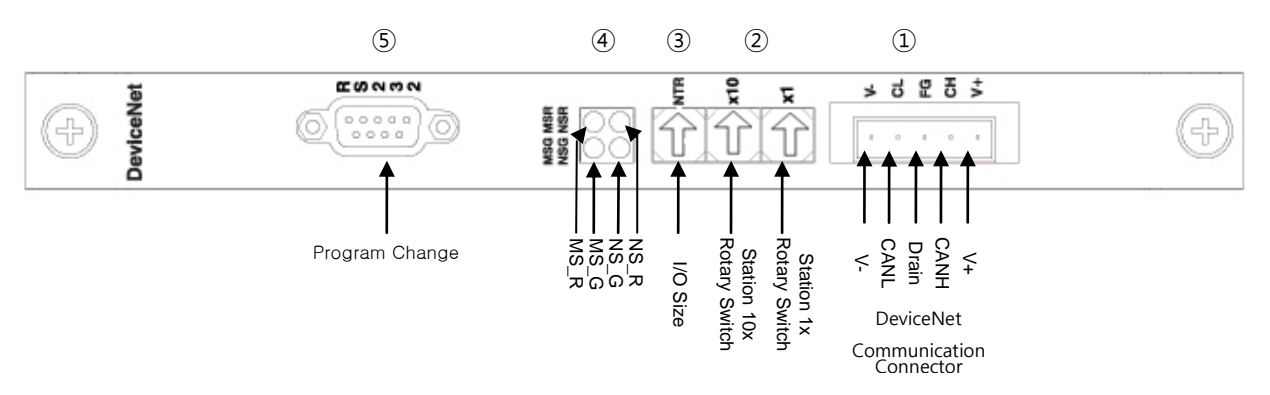

| Fig. | 3.1 | DeviceNet | Board | Block-diagram |
|------|-----|-----------|-------|---------------|
|      |     |           |       | 5             |

| Signal | Connector | Description                     |
|--------|-----------|---------------------------------|
| V-     | 1         | Communication Power, Ground(0V) |
| CAN_L  | 2         | Communication Signal, Low       |
| Drain  | 3         | Shield                          |
| CAN_H  | 4         | Communication Signal , High     |
| V+     | 5         | Communication Power , +24V DC   |

Table 3.1 DeviceNet Connector Setting

### 3.2 Status Display LED

DeviceNet Option Board has two LEDs – a module status display LED(MS\_R, MS\_G) indicating the Board status and a network status display LED(NS\_R, NS\_G) indicating the communication status.

| LED Status |                            | Description                                                        |  |
|------------|----------------------------|--------------------------------------------------------------------|--|
| NS_R(Red)  | NS_G(Green)                | Description                                                        |  |
|            |                            | DeviceNet Option Board not On-line.                                |  |
| Off        | Off                        | Board not connected to master yet.                                 |  |
|            |                            | Power to Module status display not provided with LED OFF.          |  |
| Off        | On                         | Board is On-line, connecting normally to master.                   |  |
| Off        | Blinking                   | Board is On-line by passing check for a duplicate node but not in  |  |
|            | communication with master. |                                                                    |  |
| Blinking   | Off                        | I/O Connection(Poll I/O) in Time-Out.                              |  |
| On         | Off                        | Off Board unable to connect to network. (ID duplicated or Bus-Off) |  |

Table 3.2 Network Status Display LED

| LED       | Status      | Description                                                       |  |
|-----------|-------------|-------------------------------------------------------------------|--|
| MS_R(Red) | MS_G(Green) |                                                                   |  |
| Off       | Off         | Power not provided.                                               |  |
| Off       | On          | Board under normal operation.                                     |  |
| Off       | Blinking    | Board is on Stand-by or a certain error occurred in the course of |  |
|           |             | initializing network parameters.                                  |  |
| Blinking  | Off         | Error generated on Board which is likely to go back to normal.    |  |
| On        | Off         | Error generated on Board which is unable to go back to normal.    |  |

Table 3.3 Module Status Display LED

#### • LED Check

When DeviceNet Option Board is powered, LED check is done with the following procedure.

- 1. Turn all LEDs Off
- 2. Turn all Green LEDs On(25ms)
- 3. Turn all Red LEDs On(25ms)
- 4. Turn all LEDs Off
- 5. Under normal operation

## 3.3 Station Number Setting

Use the Station 10x Rotary Switch and Station 1x Rotary Switch in Fig. 3.1 ② and change into Station Number set in Master to have communication with DeviceNet Master. Rotary Switch makes use of a decimal number so you can set a tenth place with 10x Rotary Switch and the first place with 1x Rotary Switch.

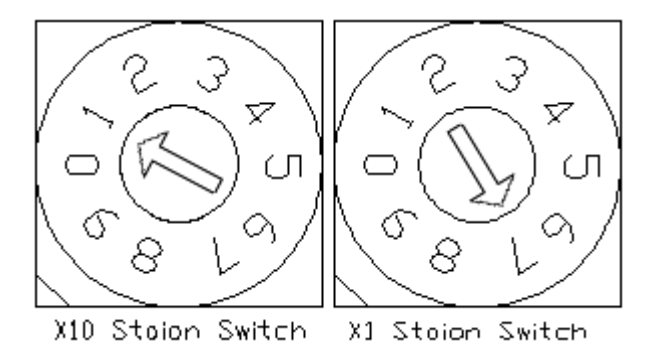

Fig. 3.2 Examples of Station Number Setting

Station Number setting can be done from Station 0 to 64, where the remote device station where DeviceNet Option Board belongs is capable of setting from Station 1 to 64. Fig. 3.2 shows an example set by 17 stations. When resetting a prefix, be sure to change the power from OFF->On.

## 3.4 Display of Communication Power and Communication Line

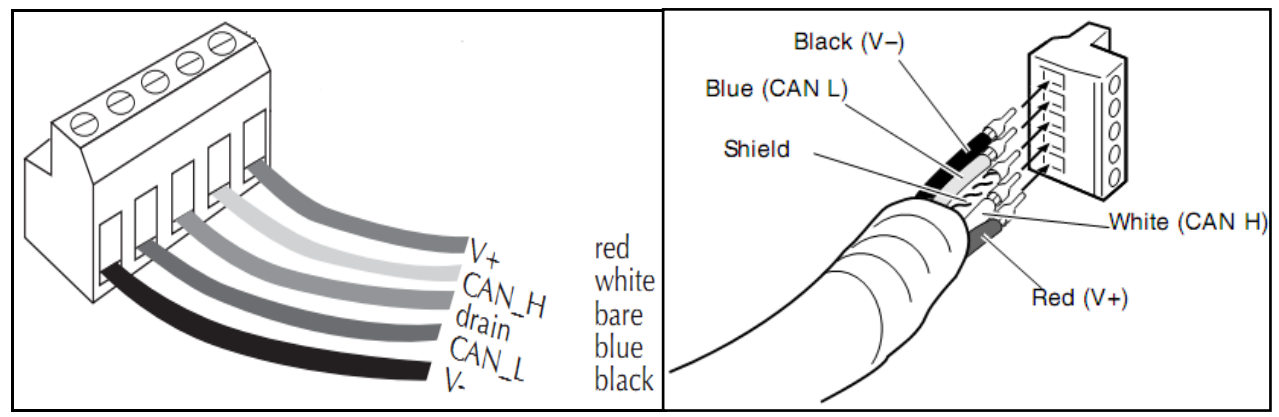

Fig. 3.3 Connector Pin Layout

| Communication Power | Connect to Terminal 1 (-V, Black) and 5 (+V, Red).     |
|---------------------|--------------------------------------------------------|
| Communication Line  | Connect to Terminal 2(CANL, Blue) and 4 (CANH, White). |

Upon completion of wiring, check that the wiring has been properly conducted by measuring the resistance value on both ends (CANH, CANL) of the communication line.

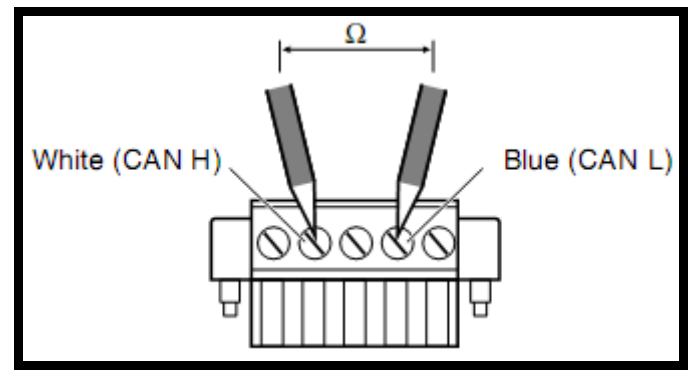

Fig. 3.4 Resistance Measurement

See Table 3.4 for reference for details about the resistance values measured.

| Measured Value Measures                                                                  |                                                                            |  |
|------------------------------------------------------------------------------------------|----------------------------------------------------------------------------|--|
| Polow EQ. O                                                                              | Possible error is on the board connected. Remove error by checking the     |  |
| DEIOW DO 12                                                                              | terminating resistance.                                                    |  |
| 50 – 70 Ω                                                                                | Under normal condition                                                     |  |
| $70 - 125 \Omega$ Either CANH or CANL disconnected, or the terminating resistance is ins |                                                                            |  |
|                                                                                          | only at one end.                                                           |  |
| Over 125 $\Omega$                                                                        | The terminating resistance is not installed, or CANH or CANL disconnected. |  |

Table 3.4 Resistance Measurement for Presence of Connection Error

Terminating resistance (120 $\Omega$ , ±1%) is connected between Connector CANL(2PIN) and CANH(4PIN). For how to connect, refer to "Fig. 3.5 How to Connect Terminating Resistance".

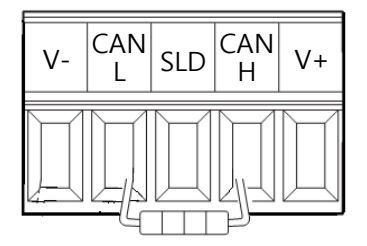

Fig. 3.5 How to Connect Terminating Resistance (120 $\Omega$ )

## CAUTION

Terminating resistance (120  $\Omega$ ) should be installed in termination of communication.

## 3.5 **I/O SIZE Setting**

This product allows an easy I/O SIZE setting with a choice of switches. I/O SIZE can change depending on the location of Switch 3. If Switch3 is positioned in 0, I/O SIZE is 48X48 SIZE and if 1, I/O SIZE is 46X40 for use.

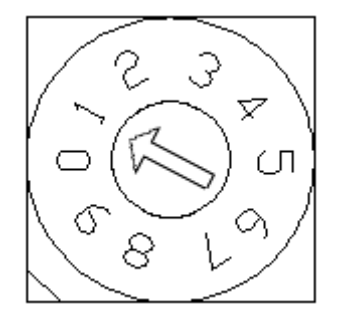

| Input/Output Data Size Setting Value |              |               |  |
|--------------------------------------|--------------|---------------|--|
| Value                                | IN Data Size | OUT Data Size |  |
| 0                                    | 48 Kbyte     | 48 Kbyte      |  |
| 1                                    | 46 Kbyte     | 40 Kbyte      |  |
| 2                                    | 8 Kbyte      | 8 Kbyte       |  |
| Values other                         |              |               |  |
| than the above                       | Error        |               |  |
| values                               |              |               |  |

Fig. 3.6 Example of Data Size Setting

Table 3.5 Input/Output Size Setting Value

#### 3.6 Cable Spec

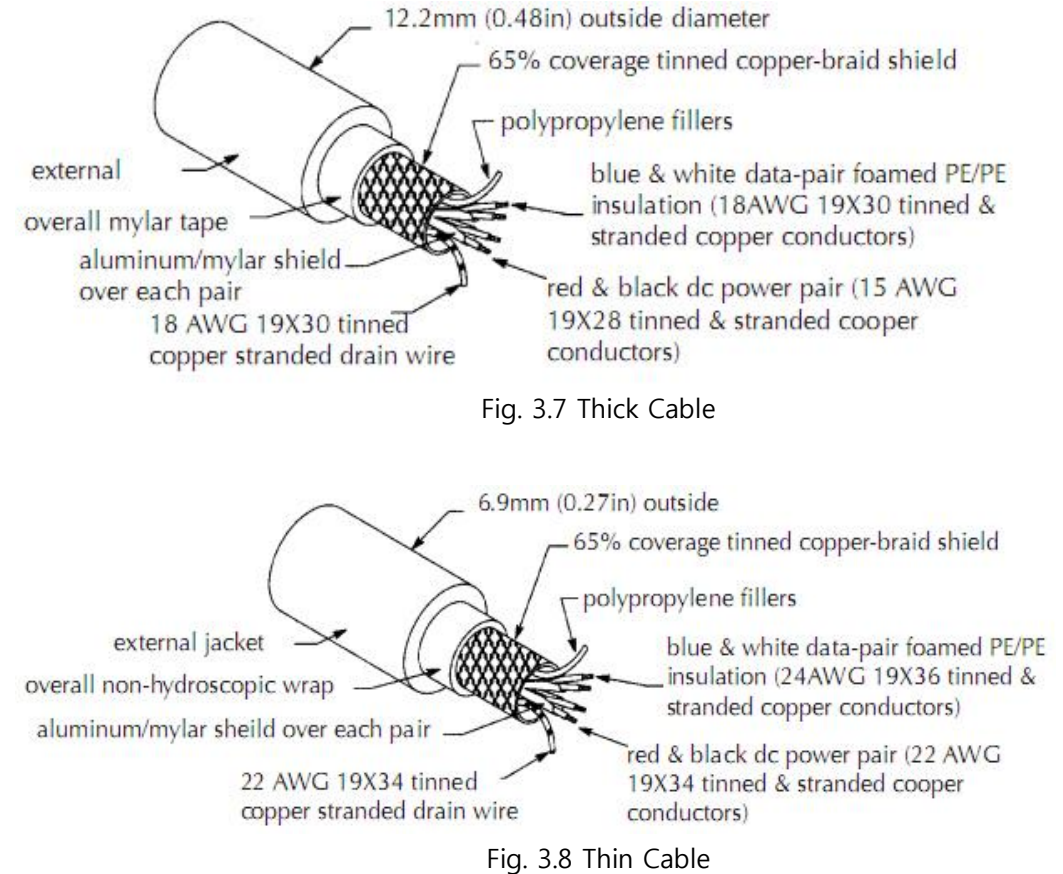

- rig. 5.0 min Cable
- When using 24 Volts DC on a thick cable or flat cable, the maximum for use is 8A but NEC Class 2 requirements permit only 4A. (Applies only to North America)
  A maximum of 3A is possible when using 24 Volts DC on a thin cable.

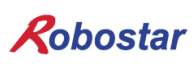

#### 3.7 How to Install Hardware

Take the following procedure to be able to use DeviceNet Option Board of N1 series controller.

- 1) Turn power OFF.
- 2) Attach DeviceNet Option Board to PCI slot on N1 Controller.

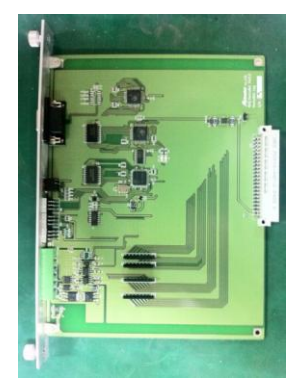

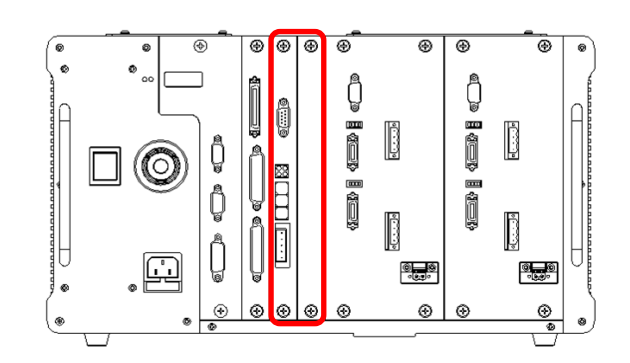

Fig. 4.1 How to Install Option Board

3) Turn power back ON.

## **Chapter 4. Installation and Operation Setting**

#### 4.1 How to Connect DeviceNet Field Network Cable

A STL(Z) 950 5-pin OPEN Connector is used for how to connect between Cable and Connector DeviceNet Option Card, therefore a screw driver is used to fix 4 wires on DeviceNet field network ---- V+(Red), CANH(White), CANL(Blue), V-(Black). Basically use a certified DeviceNet cable. For wiring between cable and Connector, refer to "Fig. 4.2", "Fig. 3.3".

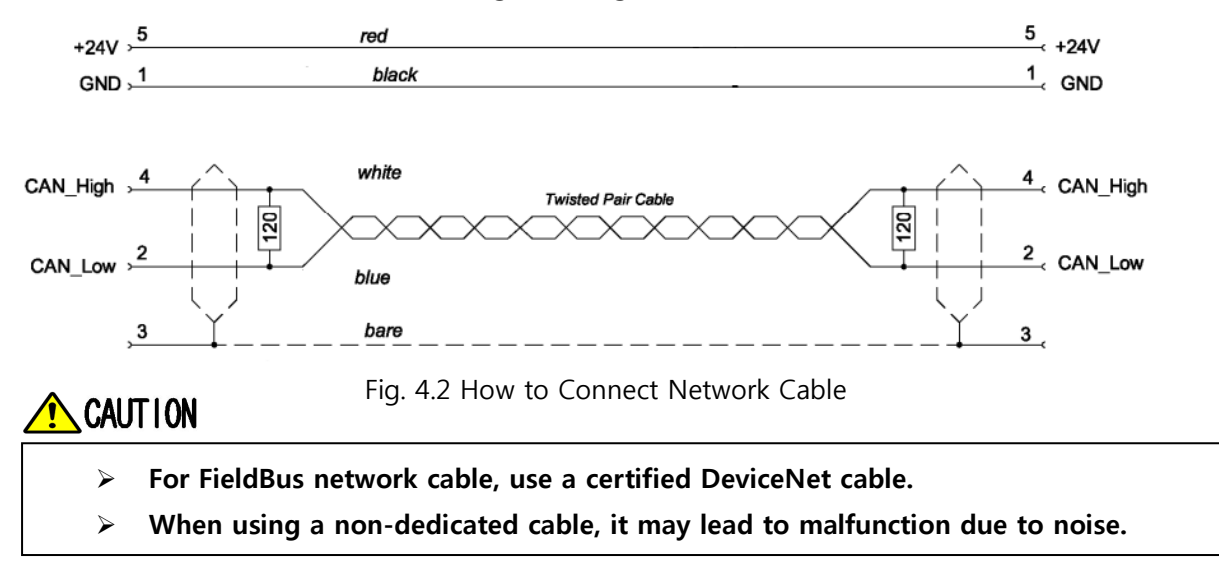

Installation and Operation Setting

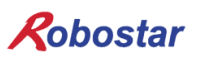

### 4.2 **Controller Setting**

To use DeviceNet from N1 Controller, the following Software setup is required.

#### 4.2.1 FIELD BUS(DeviceNet) Setting

1. Setting Procedure Move to PUBLIC Parameter screen Step1. Open initial MAIN screen <MAIN MENU> Select 4: PARA 1. JOB 2. RUN 4. PARA 6. I/O 3. HOST 5. ORIGIN 4 8. GPNT 7. SYSTEM L 9. INT/FLT A. ALARM SELECT # Open PUBLIC PARAMETER group screen <PARAMETER> Press F3 button to move to PUB TYPE NO XYZW XY\_TEST \*CH1 F3 CH2 SEL INFO PUB EXIT Select 1:HW CONF <PUBLIC PARAMETER> 1: HW CONF 2: PALLET 3: PLC 4: ETC 1 Q group #

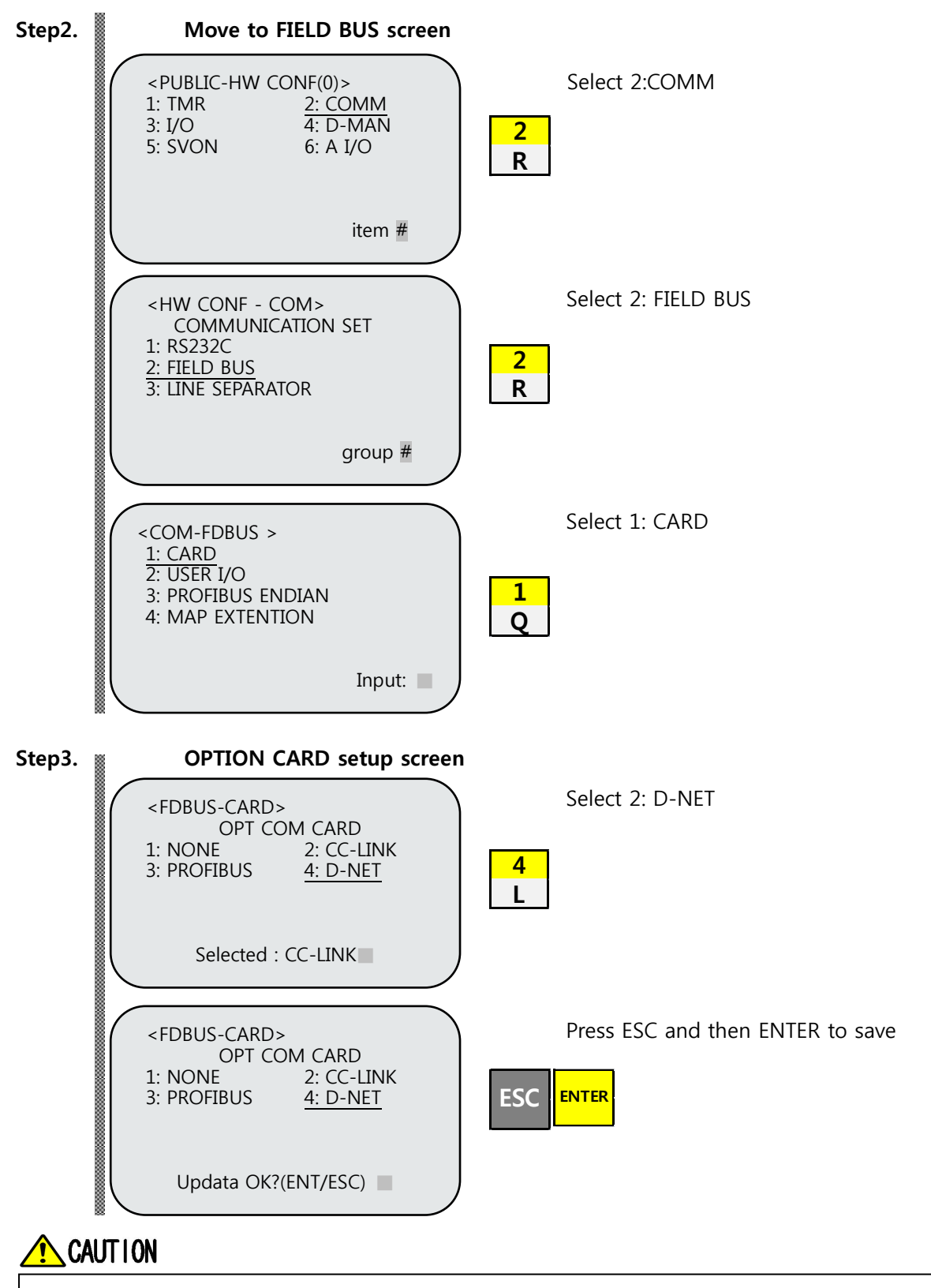

When there is no DeviceNet B/D, a message "Not Card!" comes up at bottom of T/P screen and fails to be saved.

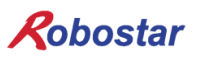

#### 4.2.2 USER I/O Setting

1. Setting Procedure

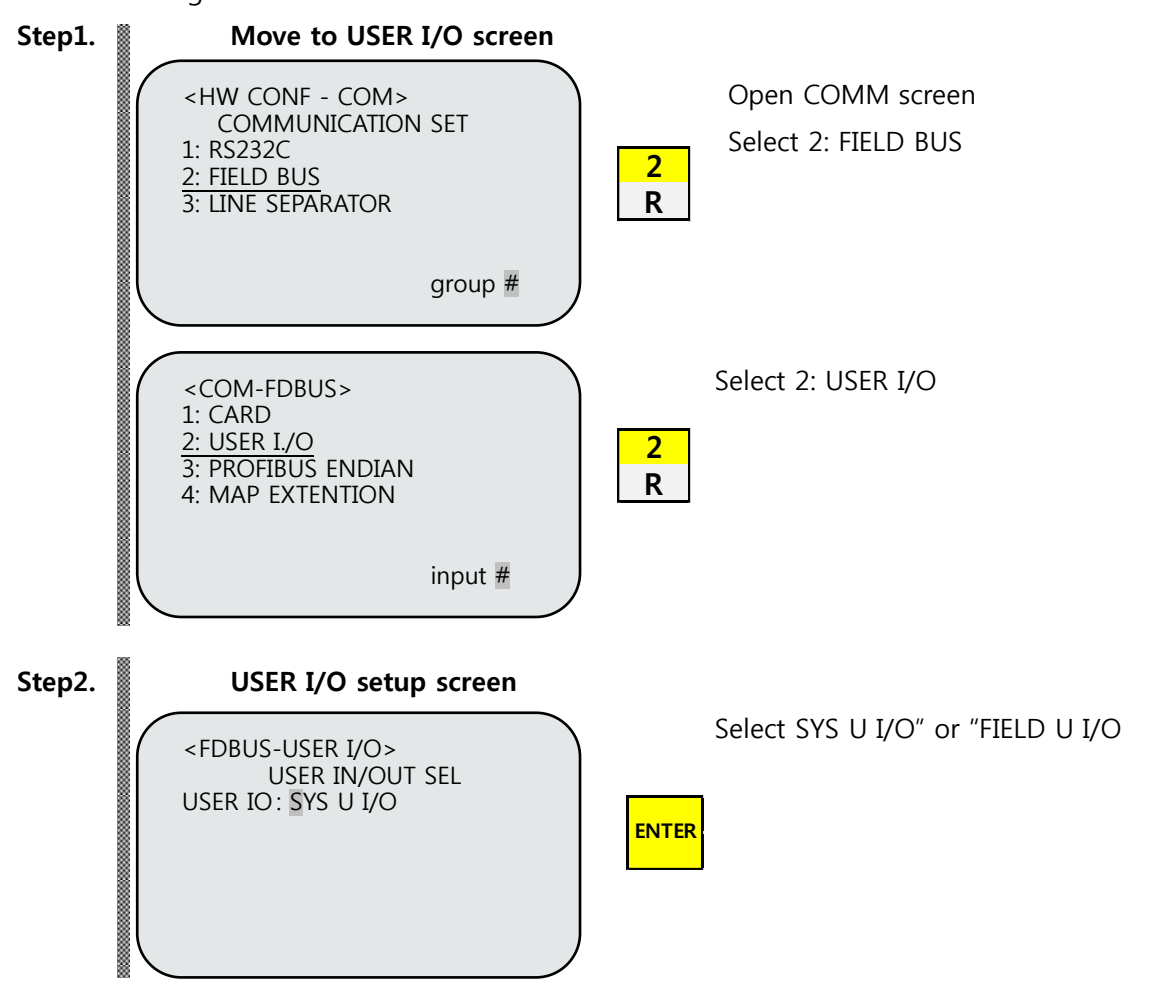

When using a Field Bus card, a method of using USER I/O is set.

| Item              | Description                                     |  |
|-------------------|-------------------------------------------------|--|
| SYS USER I/O      | Input/output using USER I/O of N1 System IO B/D |  |
| FIELDBUS USER I/O | Input/output using USER I/O in Field Bus card   |  |

## CAUTION

Data(USER I/O area) input/output are restricted due to communications in setting SYS USER I/O.

When setting FIELDBUS USER I/O, Data(User I/O) input/output via I/O Board are restricted.

> For further details about User I/O, refer to "Handling Manual 3.3.6".

#### 4.3 PLC Data Transfer Speed

When transmitting data from PLC, a maximum of 10ms delay time may occur. As the Controller takes20ms for data scanning time, an accurate operation may not be guaranteed if a data value is changed for less than 20ms.

#### **Thick Trunk**

| Transfer Rate       | 125 Kbps | 250 Kbps | 500 Kbps |
|---------------------|----------|----------|----------|
| Transfer Distance   | 500m     | 250m     | 100m     |
| Longest Drop Length | 6m       | 6m       | 6m       |
| Cumulative Drop     | 153m     | 77m      | 38m      |
| Length              |          |          |          |
| Number of Nodes     | 64       | 64       | 64       |

#### **Thin Trunk**

| Transfer Rate       | 125 Kbps | 250 Kbps | 500 Kbps |
|---------------------|----------|----------|----------|
| Transfer Distance   | 100m     | 100m     | 100m     |
| Longest Drop Length | 6m       | 6m       | 6m       |
| Cumulative Drop     | 153m     | 77m      | 38m      |
| Length              |          |          |          |
| Number of Nodes     | 64       | 64       | 64       |

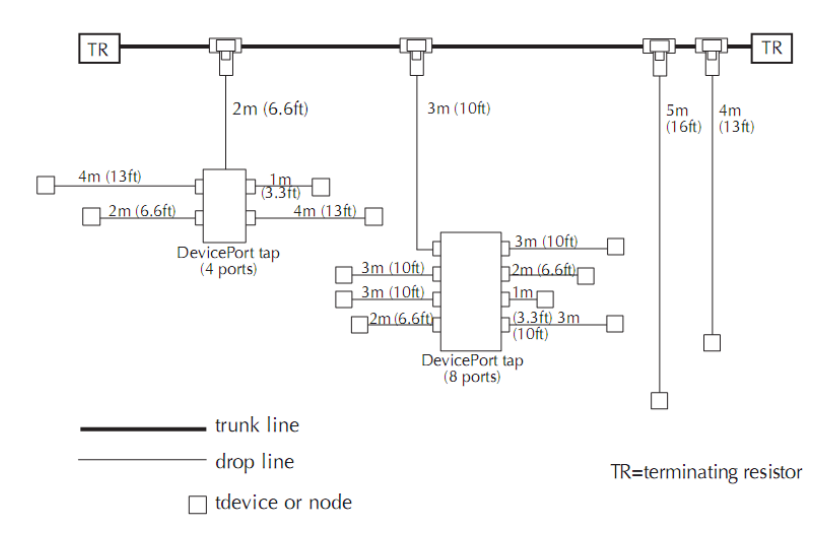

#### Fig. 4.3 Example of Drop Line

## 

۶

DeviceNet communication speed can be set on a PLC.

For other details about DeviceNet, refer to ODVA (WWW.ODVA.OR.KR).

## **Chapter 5. Examples of DeviceNet Setting**

#### 5.1 Examples of AB PLC RSNetwork Setting

How to set DeviceNet stated in this Manual made use of PLC model 1756 Compactlogix made by AB as a PLC, and used RSLinx, RSNetworx and RSLogix 5000 made by AB as software.

- 1) Set the N1 node address.
- 2) Confirm the connection to DeviceNet network before running RsNetworx. With RsNetwor running, a screen opens up as shown below.

| Provide Net, dnt - RSNetWorx for Devide Net                                                                                                    |
|----------------------------------------------------------------------------------------------------|
| Eile Edit View Network Device Diagnostics Tools Help                                                                                                    |
| 웥 📽 • 🗊 🚭 ※ 🖻 🖻 😥 🔍 🔍 🔁 📔 🎬 • 🍰 🌠 🌃                                                                                                    |
| Hardware X                                                                                                    |
| DeviceNet     Communication Adapter     Communication Adapter     Communication Adapter     DeviceNet     Staty Scanner     DeviceNet     DeviceNet |
| Message Code   Date   Description                                                                                                    |
|                                                                                                    |
| <u>ø</u>                                                                                                    |
| 86e                                                                                                    |
|                                                                                                    |
| Ready Offline                                                                                                    |

[Fig. 5.1 RSNetwork In-progress Screen]

- 3) Click Tools -> EDS Wizard on the menu, the EDS Wizard screen comes up. Then, click 다음(N) > icon at the screen. When the Option screen comes up, a Register an EDS File
- is checked as default. 4) Click 다음(N) > once again, a Registration screen comes up. Click the Browse... icon, find N1.EDS and click 다음(N) > , then the EDS File Installation Test Results window appears.
  - 5) Click 다음(N) three times in a row when no error is found in this window, click lastly, then the EDS file Install is complete. Once the EDS file has been normally installed, you can check a directory Robostar has been created at lower end of the Vendor directory at the Hardware window on the left in Fig. 5.2, with N1 generated in its sub directory.

6) In Fig. 5.2, click (Online) icon and a window comes up. Click Check button and RsNetworx automatically begins to scan Network to find out DeviceNet modules, and a window showing the results of the scanning, as shown below, according to NODE numbers set to N1. (The set value for SW3 in Fig. 5.2 is 0(48x48). The node values of the two examples are set to 3.)

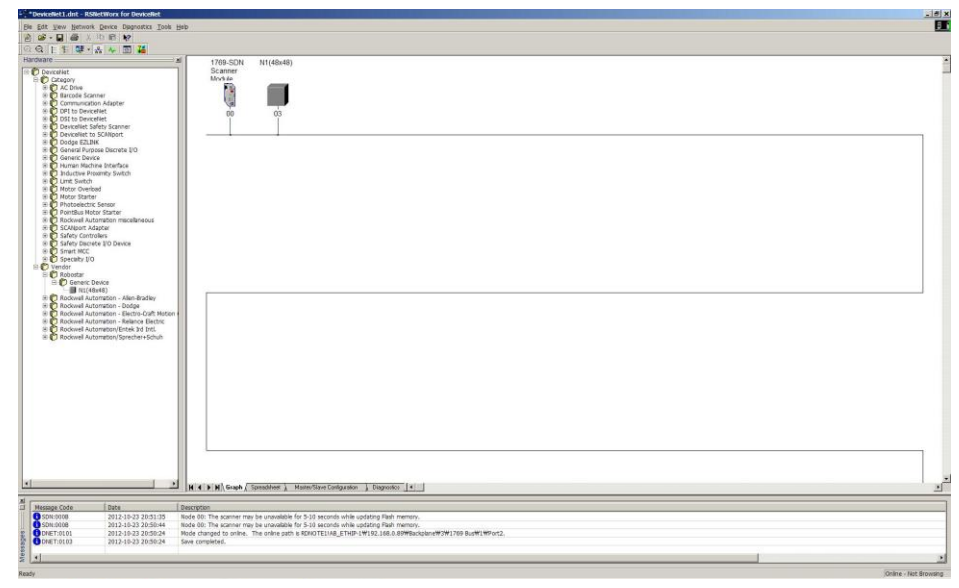

[Fig. 5.2 Screen I/O Allocation 48x48 after Auto Scan]

7) Double-click the 1796-SDN Scanner module and the Fig. 5.4 screen comes up. Click the Module tab and select CompactLogix used as the example when asked to pick a 1769-SDN Platform.

| 🍱 1769-SDN Scanner     | Module                                    | ? × |
|------------------------|-------------------------------------------|-----|
| General Module 3       | Scanlist   Input   Output   ADR   Summary |     |
| 1769-SDN               | I Scanner Module                          |     |
| <u>N</u> ame: 17       | 69-SDN Scanner Module                     |     |
| Description:           |                                           |     |
| Add <u>r</u> ess: 63   |                                           |     |
| Device Identity [ Prin | nary ]                                    |     |
| Vendor: Rock           | well Automation - Allen-Bradley [1]       |     |
| Type: Com              | munication Adapter [12]                   |     |
| Device: 1769           | -SDN Scanner Module [105]                 |     |
| Catalog: 1769          | -SDN                                      |     |
| Revision: 2.00         |                                           |     |
|                        | ·인 취소 적용( <u>A</u> ) 도                    | 움말  |

[Fig. 5.4 Scanner Setup Screen]

8) Click the Scanlist tab and the Fig. 5.5 screen pops up. Select the N1 in Available Devices and click , and N1 moves to Scanlist. Click the Download to Scanner on the bottom left and N1 is registered in the 1769-SDN Scanlist.

| 1769-SDN Scanner Module                                                                                                    | ?                                                                                                    | × |
|----------------------------------------------------------------------------------------------------|----------------------------------------------------------------------------------------------------|---|
| General Module Scanlist Input                                                                                               | Output ADR Summary                                                                                                    |   |
| Availa <u>b</u> le Devices:                                                                                                 | <u>S</u> canlist:<br>→ 03, N1(48x48)<br>→<br><<                                                                                                    |   |
| <ul> <li>✓ Automap on Add</li> <li>Upload from Scanner</li> <li>Download to Scanner</li> <li>Edit I/O Parameters</li> </ul> | <ul> <li>✓ Node Active</li> <li>Electronic Key:</li> <li>☐ Device Type</li> <li>✓ Vendor</li> <li>✓ Product Code</li> <li>☐ Major Revision</li> <li>✓ Minor ☐ or higher</li> </ul> |   |
| 확인                                                                                                    | 취소 적용( <u>A</u> ) 도움말                                                                                                    |   |

[Fig. 5.5 Scanlist Setup Screen]

9) Click the Input tab and you can check the tag numbers in which Input data of N1 is allocated as shown below. Click the Output tab and you can check the allocated tag numbers as done in Input data. To modify the tag number manually, click the Advanced... icon.

| 1769-SDN Scanner Module     |                            |                                       |              |                   |
|-----------------------------|----------------------------|---------------------------------------|--------------|-------------------|
| General Module S            | canlist Input (            | Dutput   ADR                          | Summa        | iry]              |
| Node<br>03, N1(48x48)       | ∽ ∣Type ∣Size<br>Polled 48 | Map<br>1:1.Data [0].0                 |              | Auto <u>M</u> ap  |
|                             |                            |                                       |              | Unmap             |
|                             |                            |                                       |              | A <u>d</u> vanced |
| •                           |                            |                                       |              | <u>O</u> ptions   |
| M <u>e</u> mory: Discre     | ete 💌                      | <u>S</u> tart DWord:                  | 0            | -                 |
| Bits 31 - 0                 |                            |                                       |              |                   |
| 1:I.Data [0]                |                            | 03, N1(48x48)                         |              |                   |
| 1:1.Data[2]                 |                            | 03, N1(46x46)                         |              |                   |
| 1:I.Data [3]                |                            | 03, N1(48x48)                         |              |                   |
| 1:I.Data[4]                 |                            | 03, N1(48x48)                         |              |                   |
| 11.Data[5]                  |                            | <u>03, NT(48×48)</u><br>03, NT(48×48) |              |                   |
| 1:1.Data [7]                |                            | 03, N1(48x48)                         |              |                   |
| 111.Data [8] 03. N1 (48x48) |                            |                                       |              |                   |
|                             |                            |                                       |              |                   |
| 확                           | 인 취                        | 소 적                                   | ( <u>A</u> ) | 도움말               |

[Fig. 5.6 Screen for setting Input data area]

10) Run Rslogix 5000, select File -> New to create a new project. Once a new project has been created, a screen comes up as shown in Fig. 5.7, in which when you right-mouse click a New module from CompactBus Local on the bottom left of the screen, a Select module window comes up. Click the Communications tab and 1769-SDN Scanner pops up. When clicking and selecting it, you can see 1769-SDN has been created below CompactBus Local tab and Fig. 5.8 screen comes up.

11) In Fig. 5.8, write a name for module management in the 'name' section, putting in the I/O size to use in Devicenet Network when asked about Input size and Output size. In the example program, Input size is set to 12(46byte) and Output size to 10(40byte) as one N1 module is connected. For reference purpose, Input size and Output size should be set identically to I/O size set to Scanlist in RSNetworx. Click the Confirm button and RSNetworx tab to configure the path of the RSNetworx file set and saved in Ch.5 "6)".

| K RSLogix 5000 - s (1769-L32E)+                              | _ O × |
|--------------------------------------------------------------|-------|
| Elle Edit View Search Logic Communications Tools Window Help |       |
|                                                              |       |
| Offine De BIN Path (none>                                    |       |
| No Forces                                                    |       |
|                                                              |       |
| B Fororites Add-On A Alarms A Bit A Timer/Counter A to       |       |
|                                                              |       |
| Controller Tags                                              |       |
| Controller Fault Handler                                     |       |
| - Power-up Handler                                           |       |
| 📄 👌 🤤 MainTask                                               |       |
| B - B MainProgram                                            |       |
| Gree Motion Groups                                           |       |
| La Ungrouped Axes                                            |       |
|                                                              |       |
| 🙀 User-Defined                                               |       |
|                                                              |       |
| Predefined                                                   |       |
|                                                              |       |
|                                                              |       |
| 🗄 🌐 Backplane, CompactLogix System                           |       |
| - 170-1-32E s                                                |       |
|                                                              |       |
|                                                              |       |
|                                                              |       |
|                                                              |       |
| Description                                                  |       |
| Status Offline                                               |       |
| Module Fault                                                 |       |
|                                                              |       |
|                                                              |       |
|                                                              |       |
|                                                              |       |
|                                                              |       |
| Beadu .                                                      |       |

Fig. 5.7 In-progress RsLogix 5000 Screen

| Module Pro            | operties: Local:1 (1769-SDN/A 1.1)       | × |  |  |  |
|-----------------------|------------------------------------------|---|--|--|--|
| General Conr          | General Connection RSNetWorx             |   |  |  |  |
| Туре:                 | 1769-SDN/A 1769 Scanner DeviceNet        |   |  |  |  |
| Vendor:               | Allen-Bradley                            |   |  |  |  |
| Na <u>m</u> e:        | Sl <u>o</u> t: 1                         |   |  |  |  |
| Descri <u>p</u> tion: | Input Size: 12 (32-bit)                  |   |  |  |  |
|                       | ✓ Output Size: 12 ★ (32-bit)             |   |  |  |  |
| <u>R</u> evision:     | 1 1 Electronic Keying: Compatible Keying |   |  |  |  |
| Status: Offline       | OK Cancel Apply Help                     |   |  |  |  |

Fig. 5.8 1769-SDN Setup Screen

12) Click the Controller Tags on top left in Fig. 5.7 and a screen in Fig. 5-9 comes up, enabling you to check that the I/O tag values set in Fig. 5.6 found matching and were displayed on the screen accordingly.

| ¥ RSLogix 5000 - s (1769-L32E) +<br>File Edit View Search Logic Communications Tools Window Help |                                  |                            |              |         | <u>- 🗆 ×</u> |
|--------------------------------------------------------------------------------------------------|----------------------------------|----------------------------|--------------|---------|--------------|
| Tue Four Xew Search Four Communications Tools Xunoom Lish                                        |                                  |                            |              |         |              |
|                                                                                                  | S F IS SQ                        |                            |              |         |              |
| Offline I - E RUN                                                                                | •                                | 品                          |              |         |              |
| No Forces                                                                                        |                                  |                            |              |         |              |
|                                                                                                  | + -( )(U)(L)-                    |                            |              |         |              |
| U Favorites (Add-On                                                                              | Alarms 🖌 Bit 🔏 Timer/Counter     |                            |              |         |              |
| 🖉 🕞 🗁 Controller s                                                                               | s - s(controller)                |                            |              |         |              |
| Scope: Dissipation Scope: Scope: Scope:                                                          | Show Sho                         | w All                      |              |         |              |
| Power-Up Handler                                                                                 | Δ                                | Value +                    | Force Mask 🗲 | Style 🔺 |              |
| E Cocal:1:1                                                                                      |                                  | ()                         | {}           |         |              |
| Han Fask                                                                                         | ault                             | 2#0000_0000_0000_0000_0000 |              | Binary  |              |
| Unscheduled Programs / Phases                                                                    | tatus                            | ()                         | {}           |         |              |
| E Cocat1:1.5                                                                                     | tatusRegister                    | ()                         | {}           |         |              |
| Add-On Instructions                                                                              | ata                              | ()                         | {}           | Decimal |              |
| 📄 🖶 Data Types 👘 🛄 🛄 🕀 Local:1:                                                                  | .Data[0]                         | 0                          |              | Decimal |              |
| User-Defined ± Local:1:                                                                          | .Data[1]                         | 0                          |              | Decimal |              |
| Add-On-Defined                                                                                   |                                  | ()                         | {}           |         |              |
| Predefined                                                                                       | CommandRegister                  | ()                         | {}           |         |              |
| Trends                                                                                           | 0.CommandRegister.Run            | 0                          |              | Decimal |              |
| Local 1:                                                                                         | D.CommandRegister.Fault          | 0                          |              | Decimal |              |
| 🖻 🎹 Backplane, CompactLogix System                                                               | D.CommandRegister.DisableNetwork | 0                          |              | Decimal |              |
| I 1/69-L32E S                                                                                    | D.CommandRegister.HaltScanner    | 0                          |              | Decimal |              |
| CompactBus Local                                                                                 | 0.CommandRegister.Reset          | 0                          |              | Decimal |              |
| [0] CompactBus Local                                                                             | )ata                             | {}                         | {}           | Decimal |              |
| III I 1/69-SUN/A robostar                                                                        | U.Data[U]                        | 0                          |              | Decimal |              |
| tocat1:                                                                                          | 0.Data[1]                        | 0                          |              | Decimal |              |
| 4 A Monitor                                                                                      | Tags (Edit Tags /                | 4                          |              |         |              |

Fig. 5.9 DeviceNet I/O tag screen

13) In the OMROM PLC, I/O data is connected for a real-time exchange upon registering DeviceNet modules on the Scanlist using Configuration tool. But, the AB PLC allows you to exchange I/O data only by enabling CommandRegister.Run bit in Fig. 5.10 though registered on Scanlist.

| start<br> | Local:1:0.CommandRegister.Run |
|-----------|-------------------------------|
| 1         |                               |

Fig. 5.10 I/O Run Program

## Chapter 6. Memory Mapping

## 6.1 N1 Controller Data Mapping

| Controller Data Mapping |                             |             |                                      |  |
|-------------------------|-----------------------------|-------------|--------------------------------------|--|
| DeviceNet Data          | Description                 | Description |                                      |  |
| INPUT0                  | System Input #1             | OUTPUT0     | System Output #1                     |  |
| INPUT1                  | User Input                  | OUTPUT1     | User Output                          |  |
| INPUT2                  | Option Input 0              | OUTPUT2     | Option Output 0                      |  |
| INPUT3                  | System Input #2             |             | Error Code Read                      |  |
| INPUT3                  | FieldBus Input #1           | 0012013     |                                      |  |
| INPUT4                  | Option Input 1              | OUTPUT4     | Option Output 1                      |  |
| INPUT5                  | Option Input 2              | OUTPUT5     | Option Output 2                      |  |
| INPUT6                  | Option Input 3              | OUTPUT6     | Option Output 3                      |  |
| INPUT7                  | FieldBus Input #2           | OUTPUT7     | FieldBus Output #2                   |  |
| INPUT8                  | 1 avis Position Value Input | OUTPUT8     | Current 1 avis Position Value Output |  |
| INPUT9                  |                             | OUTPUT9     |                                      |  |
| INPUT10                 | 2 avis Position Value Input | OUTPUT10    | Current 2 avis Position Value Output |  |
| INPUT11                 |                             | OUTPUT11    |                                      |  |
| INPUT12                 | 2 avis Position Value Input | OUTPUT12    | Current 2 avis Position Value Output |  |
| INPUT13                 |                             | OUTPUT13    | Current 3-axis rosition value Output |  |
| INPUT14                 | A-avis Position Value Input | OUTPUT14    | Current 4-avis Position Value Output |  |
| INPUT15                 |                             | OUTPUT15    |                                      |  |
| INPUT16                 | Global Integer Input        | OUTPUT16    | Global Integer Output                |  |
| INPUT17                 | Global Integer Index        | OUTPUT17    | Global Float Output                  |  |
| INPUT18                 | JOG VEL Rate Input          | OUTPUT18    |                                      |  |
| INPUT19                 | Global Point Index          | OUTPUT19    | Info Data 1 Output                   |  |
| INPUT20                 | Pull Up Value Input         | OUTPUT20    | Info Data 2 Output                   |  |
| INPUT21                 | Clobal Eleat Input          | OUTPUT21    | Info Data 3 Output                   |  |
| INPUT22                 |                             | OUTPUT22    | Info Data 4 Output                   |  |
| INPUT23                 | Global Float Index          | OUTPUT23    | Program Num Output                   |  |

Note) When using Option I/O, change Parameter I/O EXT B/D value to 2. (Operation Manual" 1.3.1.3 Extension I/O Board Setting".)

Note) JOG Velocity Rate Input of RWw10 applies when in JOG Mode, with a setting range from 1 to 100%. The value set is converted by percent per axis based on the Jv values of JOINT

#### **MOTION** parameters.

#### 6.1.1 N1 Series System Input #1

N1 series has System Bits commonly used between Robot Channel 1 and 2, and these bits operate differently between channels depending on CH\_SEL Bit setting. If CH\_SEL Bit set value is Low, it corresponds to Robot Channel 1, High to Robot Channel 2.

| System Input #1 |                 |   |                 |  |  |
|-----------------|-----------------|---|-----------------|--|--|
| 0               | CH SEL          | 8 | MODE 1 / AXIS 1 |  |  |
| 1               | PROG 0          | 9 | MODE SEL        |  |  |
| 2               | PROG 1          | А | JOG VEL         |  |  |
| 3               | PROG 2          | В | VEL+ / MOV+     |  |  |
| 4               | PROG 3          | С | VEL- / MOV-     |  |  |
| 5               | PROG 4          | D | REBOOT          |  |  |
| 6               | PROG SEL        | E | ORG #1          |  |  |
| 7               | MODE 0 / AXIS 0 | F | START #1        |  |  |

Commonly-used bits are PROG\_0 ~ PROG\_4, PROG\_SEL, MODE0/AXIS0, MODE1/AXIS1, MODE SEL, JOG VEL, VEL+/MOV+, VEL-/MOV- . Check the CH SEL Bit set value when using the commonly-used bits. When the CH SEL Bit set value is not correct, an unwanted robot channel may operation. The FieldBus timing diagram marked in this Manual is examples for Channel 1, and for handling and operating Channel 2 change CH\_SEL Bit set value in Channel 1 timing diagram to High. Reading and writing Global Integer and Global Float Data CH\_SEL Bit can be used regardless of setting.

## 🔨 CAUTION

For description of functions of each Bit, refer to Operation Manual "3.3.4 System Input/Output Functions".

| System Input #2 |             | FieldBus Input #1              |                                  |  |  |
|-----------------|-------------|--------------------------------|----------------------------------|--|--|
| 0               | STOP #1     | 8                              | DATA TYPE: XY Coordinates        |  |  |
| 1               | Reserved    | 9                              | DATA TYPE: Angle Coordinates     |  |  |
| 2               | SERVO ON #1 | A Data Type: Pulse (Read Only) |                                  |  |  |
| 3               | ORG #2      | В                              | Mode Select (/Current OR GPNT)   |  |  |
| 4               | START #2    | С                              | Write Enable Flag(Position,GINT) |  |  |
| 5               | STOP #2     | D                              | READ Enable Flag(Position, GINT) |  |  |
| 6               | Reserved    | E                              | Reserved                         |  |  |
| 7               | SERVO ON #2 | F                              | Reserved                         |  |  |

## 6.1.2 N1 Series System Input #2 & FIELDBUS INPUT#1

#### 6.1.3 N1 Series FIELDBUS INPUT #2

| FieldBus Input #2 |           |   |                       |  |  |
|-------------------|-----------|---|-----------------------|--|--|
| 0                 | JOG A(X)+ | 8 | AUTO RUN MODE         |  |  |
| 1                 | JOG A(X)- | 9 | STEP RUN MODE         |  |  |
| 2                 | JOG B(Y)+ | А | JOG MODE              |  |  |
| 3                 | JOG B(Y)- | В | JOG Forward SEL       |  |  |
| 4                 | JOG Z+    | С | Reserved              |  |  |
| 5                 | JOG Z-    | D | Reserved              |  |  |
| 6                 | JOG W+    | E | Info Data Mode SEL #0 |  |  |
| 7                 | JOG W-    | F | Info Data Mode SEL #1 |  |  |

### 6.1.4 N1 Series System Output #1

| System Output #1 |                |   |                |  |  |
|------------------|----------------|---|----------------|--|--|
| 0                | CH SEL         | 8 | ORG OK #2      |  |  |
| 1                | ALL ALARM      | 9 | RUNNING #2     |  |  |
| 2                | READY #1       | А | INPOS/INRNG #2 |  |  |
| 3                | ORG OK #1      | В | SERVO ON #2    |  |  |
| 4                | RUNNING #1     | С | Reserved       |  |  |
| 5                | INPOS/INRNG #1 | D | Reserved       |  |  |
| 6                | SERVO ON #1    | E | Reserved       |  |  |
| 7                | READY #2       | F | Reserved       |  |  |

| 6.1.5 | N1 | Series | FIELDBUS | Output | #2 |
|-------|----|--------|----------|--------|----|
|-------|----|--------|----------|--------|----|

| FieldBus Output #2 |                                       |   |                    |  |  |
|--------------------|---------------------------------------|---|--------------------|--|--|
| 0                  | Write Complete Flag8Auto Run Mode DIS |   |                    |  |  |
| 1                  | Read Complete Flag                    | 9 | Step Run Mode DIS  |  |  |
| 2                  | Reserved                              | А | JOG Mode DIS       |  |  |
| 3                  | Forward Moving State DIS              | В | Reserved           |  |  |
| 4                  | Reserved                              | С | TRQ Info Data Mode |  |  |
| 5                  | Brake State DIS                       | D | RPM Info Data Mode |  |  |
| 6                  | Reserved                              | E | Reserved           |  |  |
| 7                  | Reserved                              | F | Reserved           |  |  |

#### 6.2 Precautions for Use in N1 Series System Mode

- 1. < Precaution for Use in Auto Mode >
- **①** As GINT, GFLOAT and GPNT commonly use Read / Write Enable Flag, the index values of unused variables are allocated at a time when no change is desired.
- ② Of Data types, XYZW and ABZW are only Coordinate Write functions available for use.
- ③ PROGRAM NUM output generates only the PROGRAM NUM entered in SYSTEM MODE.
- ④ VEL output is capable of generating robot's moving speed in JOG MODE and AUTO MODE.

#### 2. < Precautions for use in JOG Mode >

- JOG\_VEL input is available for use only in JOG MODE and when the value is 0 it runs at 1% speed.
- ② VEL output is capable of generating robot's moving speed in JOG MODE and AUTO MODE.
- ③ Pulse inputs should be made to enter AUTO RUN MODE, STEP RUN MODE and JOG MODE in Field Bus Input #2. (When each mode is set to High, the selected bit on Jog axis in FieldBus Input #2 is operated under abnormal conditions.)

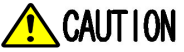

- Times displayed in Field Bus timing diagram are as follow. T1: 20ms, T2: 30ms, T3: 40ms.
  - The pulse width entered when applying Field Bus should be kept over a minimum of 20ms.
- The time interval between signals entered when applying Field Bus should be over at least 20ms.

#### N1 Series FieldBus(CC\_Link) Timing Diagram 6.3

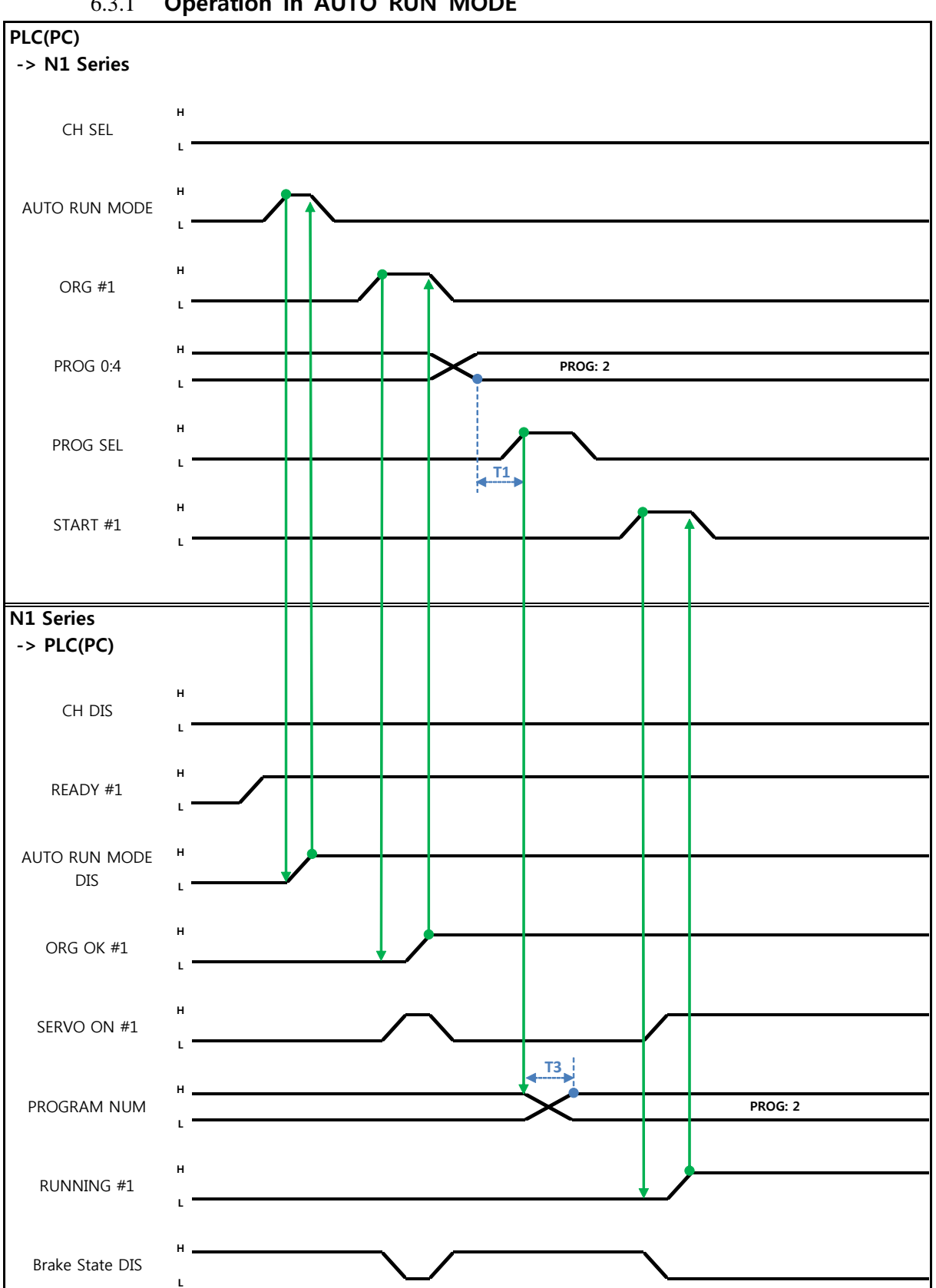

#### **Operation in AUTO RUN MODE** 6.3.1

Robostar Co., Ltd

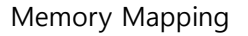

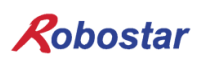

#### When in Auto Servo ON

Description :

- Set CH SEL Bit. (Low: Channel 1, High: Channel 2)
- Enter AUTO RUN MODE Bit into pulse format. (High status should be kept over 20ms.)
- When ORG OK#1 Signal is Low in N1 Series, set ORG #1 Bit to High.
- When ORG OK #1 is changed to High, combine PROG 0~4 Bits to set the desired JOB Program num. (PROG0 Bit is the lowest (LSB) Bit and PROG4 Bit is the highest (MSB) Bit.)
- With completion of setting JOB Program num, set PROG SEL Bit to High.
- Check PROGRAM NUM sent from N1 Controller and set START #1 Bit to High.

#### When not in Auto Servo ON

Description :

- Set CH SEL Bit. (Low: Channel 1, High: Channel 2)
- Set AUTO RUN MODE Bit into pulse format. (High status should be kept over 20ms.)
- When ORG OK#1 Signal is not set to High in N1 Series, set ORG #1 Bit to High.
- When ORG OK #1 is changed to High, combine PROG 0~4 Bits to set the desired JOB Program num. (PROG0 Bit is the lowest (LSB) Bit and PROG4 Bit is the highest (MSB) Bit.)
- With completion of setting JOB Program num, set PROG SEL Bit to High.
- Enter SERVO ON#1 Bit in Pulse format. Check SERVO ON#1 of System Output #1 in N1 Series to see if SERVO is ON. (High status should be kept over 20ms.)
- Check PROGRAM NUM sent from N1 Controller and set START #1 Bit to High.

## 🔨 CAUTION

- Check AUTO SERVO ON for setting in Parameter of N1 Series. (Refer to Operation Manual "1.3.1.5 Auto Servo On".)
- > When Auto Servo ON is not set, output SERVO ON #1 Bit as High prior to sending out START #1 Signal.

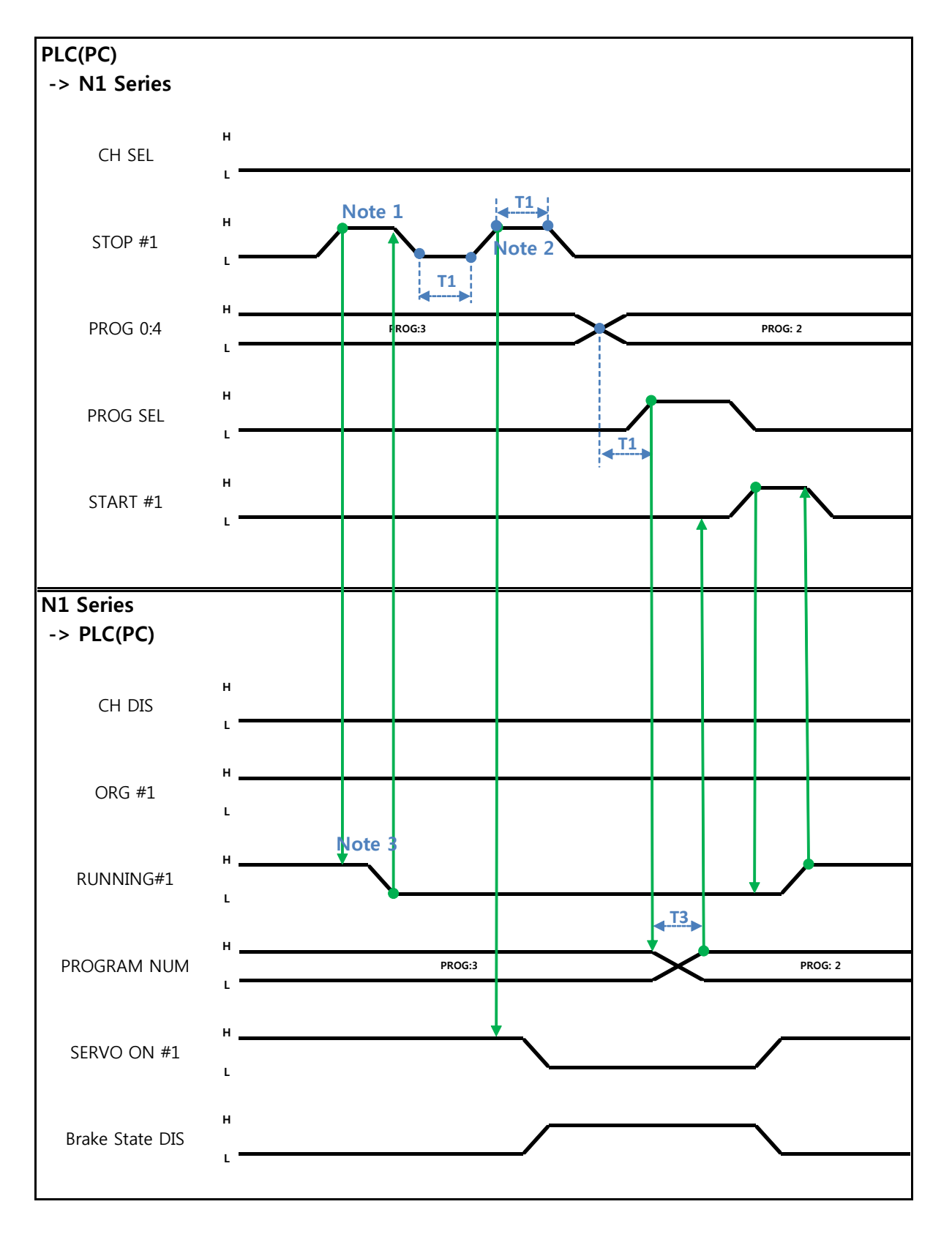

### 6.3.2 JOB Program Change during JOB Operation

Robostar Co., Ltd

6-7

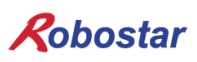

#### When in Auto Servo ON

Description :

- Enter STOP #1 Signal into pulse. (High status should be kept over 20ms.)
- Combine PROG 0~4 Bits to enter the desired JOB Program num. (PROG0 Bit is the lowest (LSB) Bit and PROG4 Bit is the highest (MSB) Bit.)
- With completion of setting JOB Program num, set PROG SEL Bit to High.
- Check PROGRAM NUM sent from N1 Controller and set START #1 to High.

Note 1) Signal for stopping JOB Program from operating while running JOB Program.

Note 2) Signal for changing SERVO OFF status and initializing JOB Program.

Note 3) Robot Moving speed may lead to a difference in time taken for change to Low.

(Maximum delay time lasts as At time as set in Joint/Linear Motion Parameter.)

When not in Auto Servo ON

Description :

- Enter STOP #1 Signal into pulse. (High status should be kept over 20ms.)
- Instead of entering the 2<sup>nd</sup> STOP #1 Signal, enter SERVO ON #1 Signal in Pulse. (High status should be kept over 20ms.)
- Combine PROG 0~4 Bits to enter the desired JOB Program num. (PROG0 Bit is the lowest (LSB) Bit and PROG4 Bit is the highest (MSB) Bit.)
- With completion of setting JOB Program num, set PROG SEL Bit to High.
- Check PROGRAM NUM sent from N1 Controller and enter SERVO ON #1 Signal in Pulse. (High status should be kept over 20ms.)
- Set START #1 to High.

## CAUTION

Changing JOB Program can only be made with Servo OFF. Prior to changing JOB Program, check the Servo OFF status.

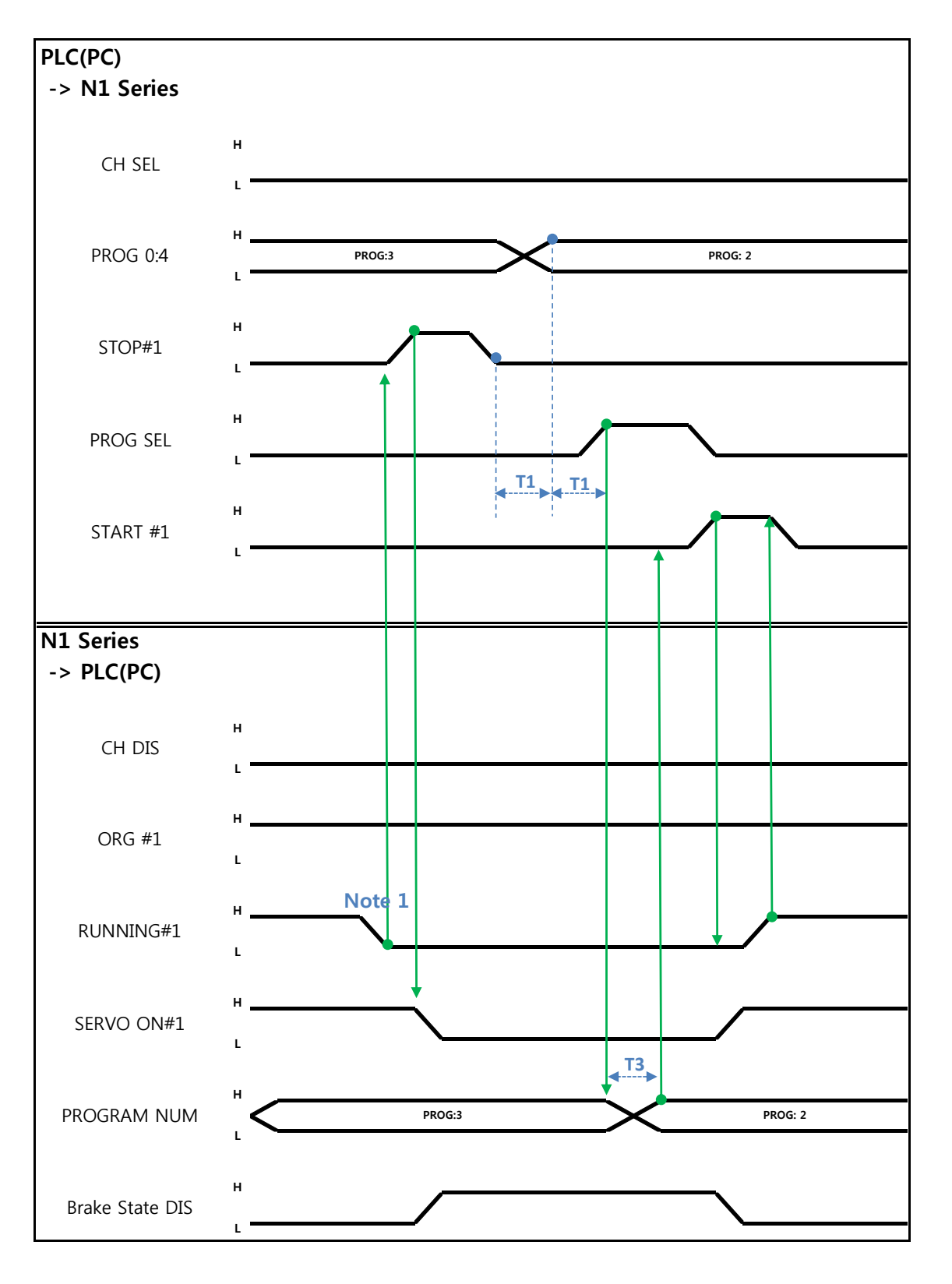

## 6.3.3 JOB Program Change after Completing JOB Program

#### When in Auto Servo ON

Description :

- Check if RUNNING#1 Bit is Low.
- Enter STOP #1 Signal into pulse. (High status should be kept over 20ms.)
- Combine PROG 0~4 Bits to enter the desired JOB Program num. (PROG0 Bit is the lowest (LSB) Bit and PROG4 Bit is the highest (MSB) Bit.)
- With completion of setting JOB Program num, set PROG SEL Bit to High.
- Check PROGRAM NUM sent from N1 Controller and set START #1 to High.

Note 1) When JOB ends in JOB Program by EOP, RUNNING#1 Bit is changed into Low.

#### When not in Auto Servo ON

Description :

- Instead of STOP #1 Signal, enter SERVO ON#1 Signal into pulse. (High status should be kept over 20ms.)
- Combine PROG 0~4 Bits to enter the desired JOB Program num. (PROG0 Bit is the lowest (LSB) Bit and PROG4 Bit is the highest (MSB) Bit.)
- With completion of setting JOB Program num, set PROG SEL Bit to High.
- Check PROGRAM NUM sent from N1 Controller and enter SERVO ON #1 Signal into pulse. (High status should be kept over 20ms.)
- Set START #1 to High.

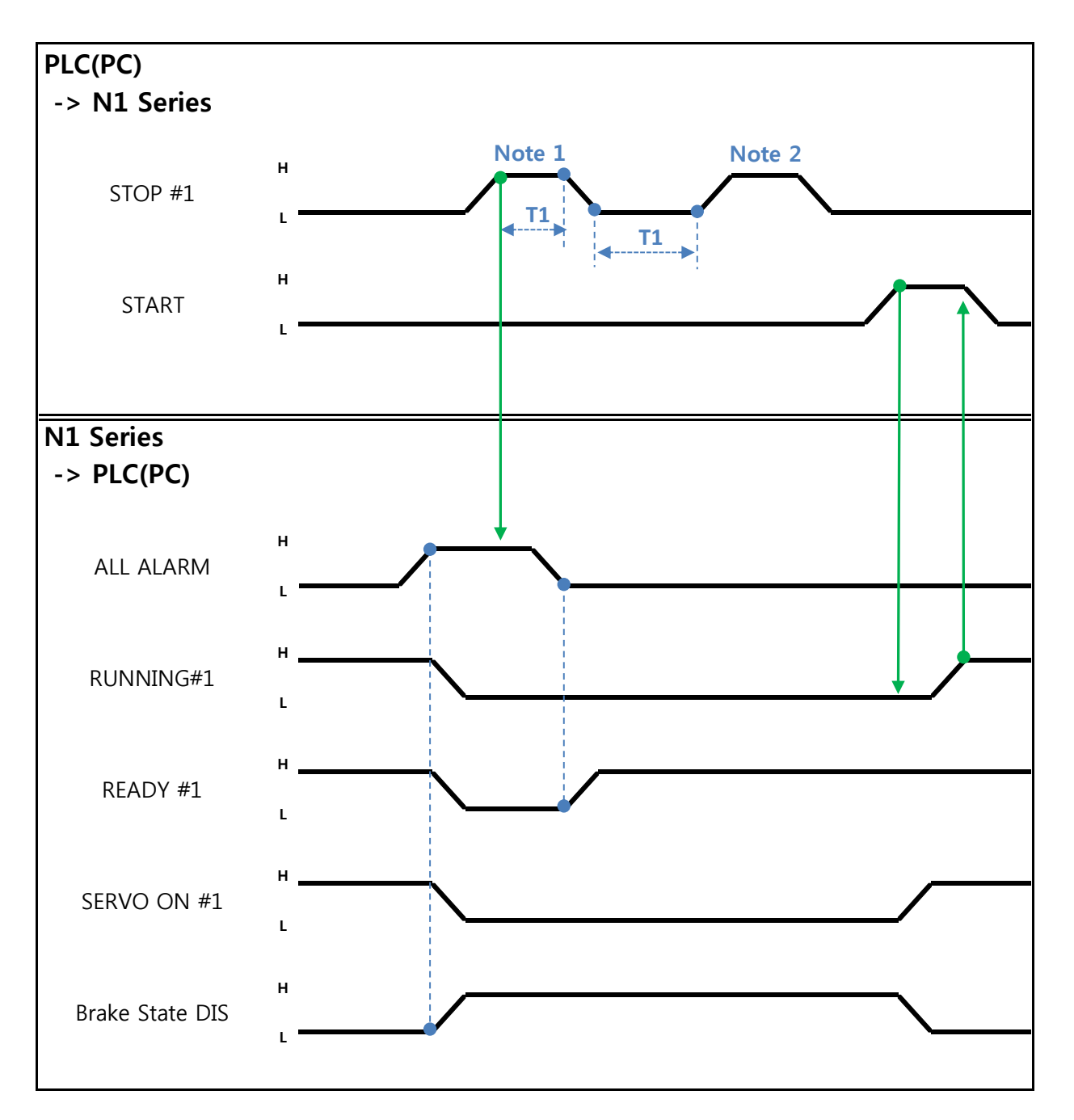

### 6.3.4 JOB Program START after Disabling Alarm

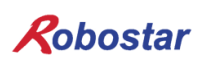

When in Auto Servo ON

Description :

- Enter STOP #1 Signal into pulse twice. (High status should be kept over 20ms.)
- Set START #1 to High.

Note 1) Signal for disabling an alarm.

Note 2) Set JOB Program STEP Line for the first time.

#### When not in Auto Servo ON

Description :

- Enter STOP #1 Signal into pulse twice. (High status should be kept over 20ms.)
- Set START #1 to High.

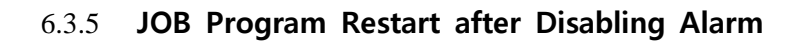

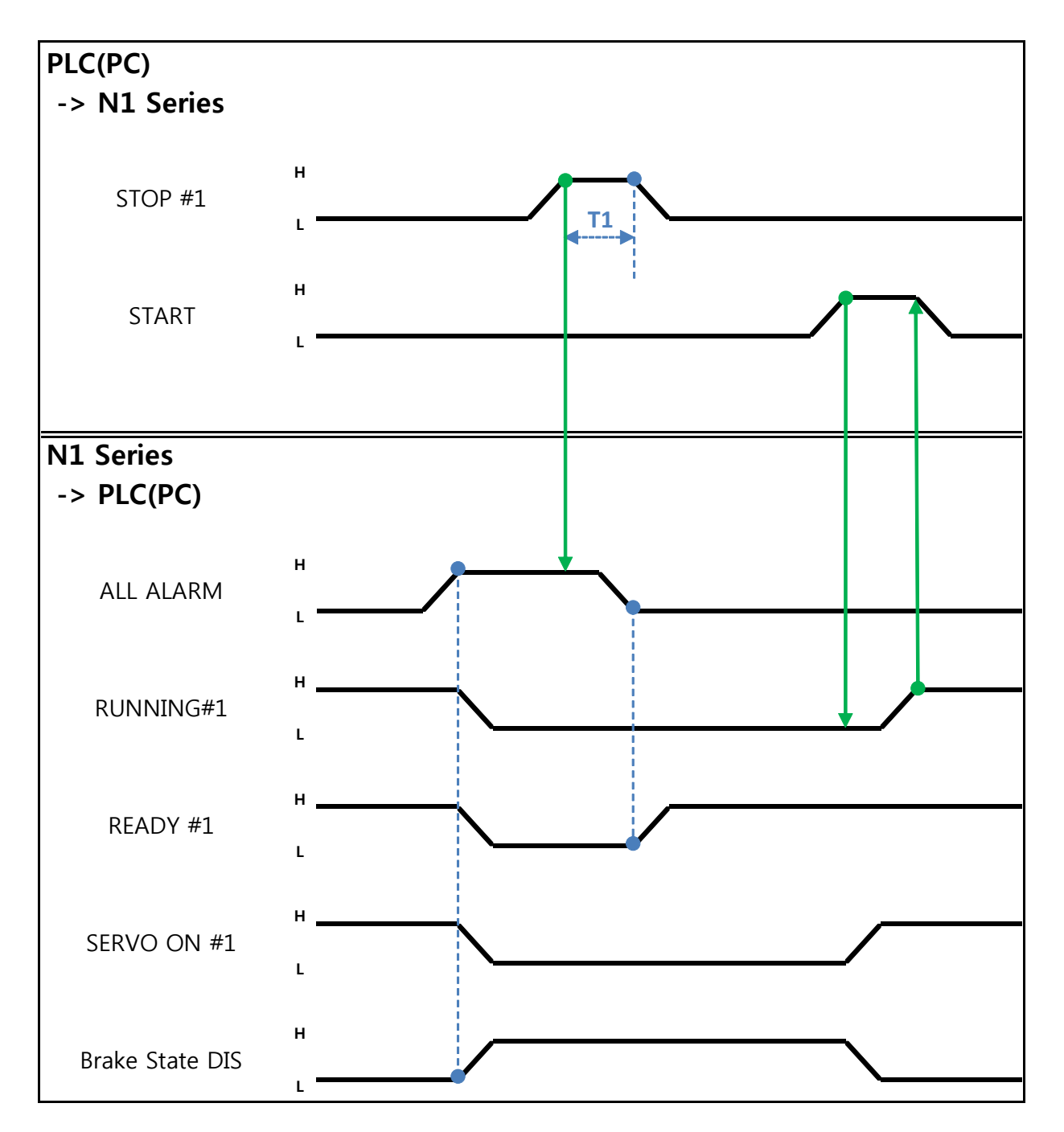

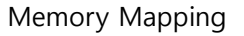

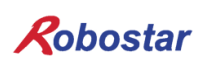

When in Auto Servo ON

Description :

- Enter STOP #1 Signal into pulse. (High status should be kept over 20ms.)
- Set START #1 to High.

When not in Auto Servo ON

Description :

- Enter STOP #1 Signal into pulse. (High status should be kept over 20ms.)
- Enter SERVO ON #1 Signal into pulse. (High status should be kept over 20ms.)
- After checking SERVO ON, set START #1 to High.

Memory Mapping

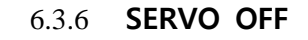

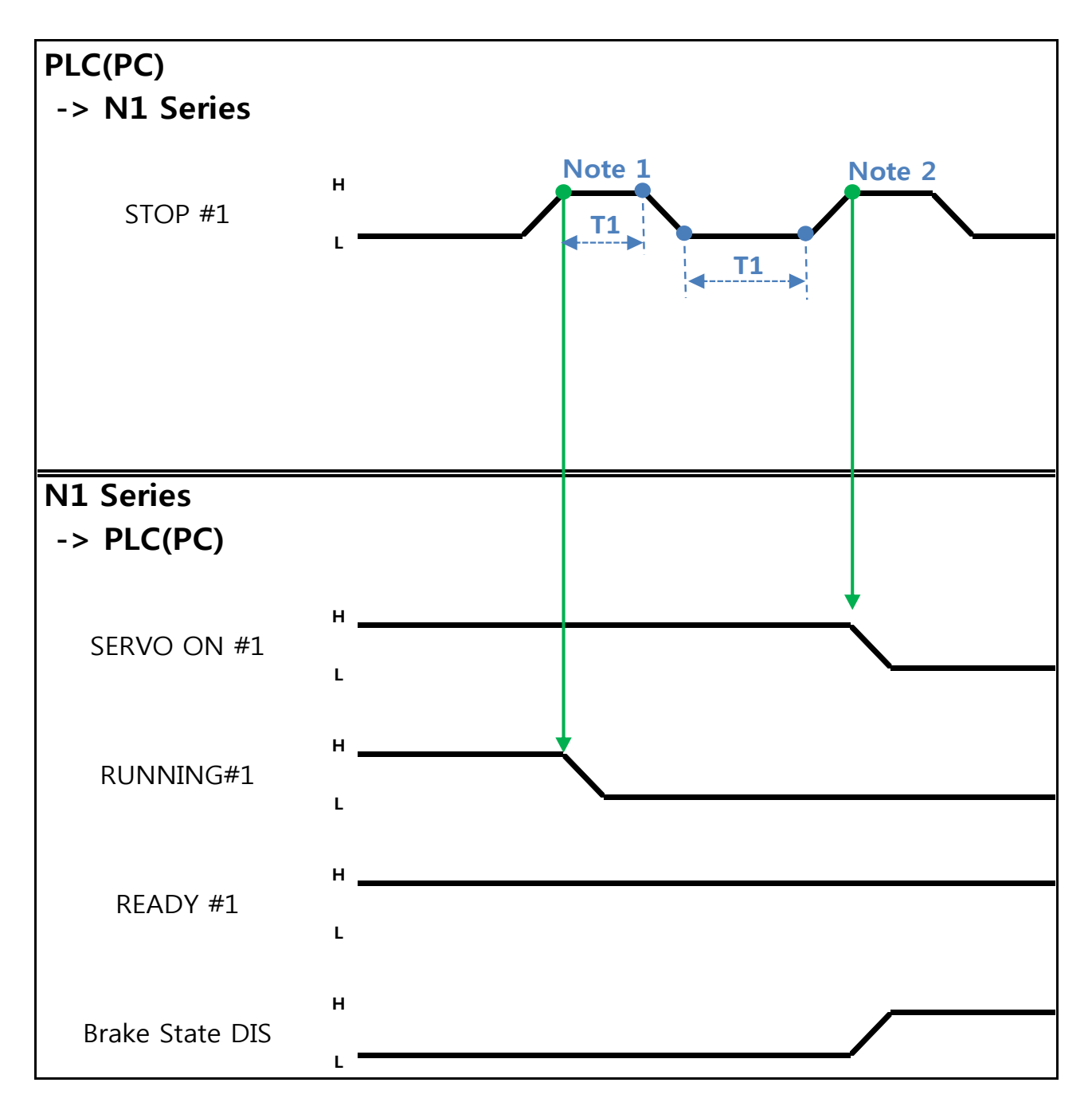

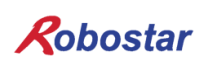

When in Auto Servo ON

Description :

• Enter STOP #1 Signal into pulse. (High status should be kept over 20ms.) Note 1) Signal for stopping JOB Program from operating.

Note 2) Signal for turning SERVO OFF.

#### When not in Auto Servo ON

Description :

- Enter STOP #1 Signal into pulse. (High status should be kept over 20ms.)
- Instead of the 2<sup>nd</sup> STOP #1 Signal ₩, enter SERVO ON #1 Signal into pulse. (High status should be kept over 20ms.)

#### 

- ➤ When not in Auto Servo ON, Servo OFF does not apply though the 2<sup>nd</sup> STOP #1 Signal is sent out.
- > To keep Servo OFF, send SERVO ON #1 Signal via Pulse.

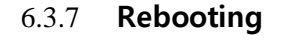

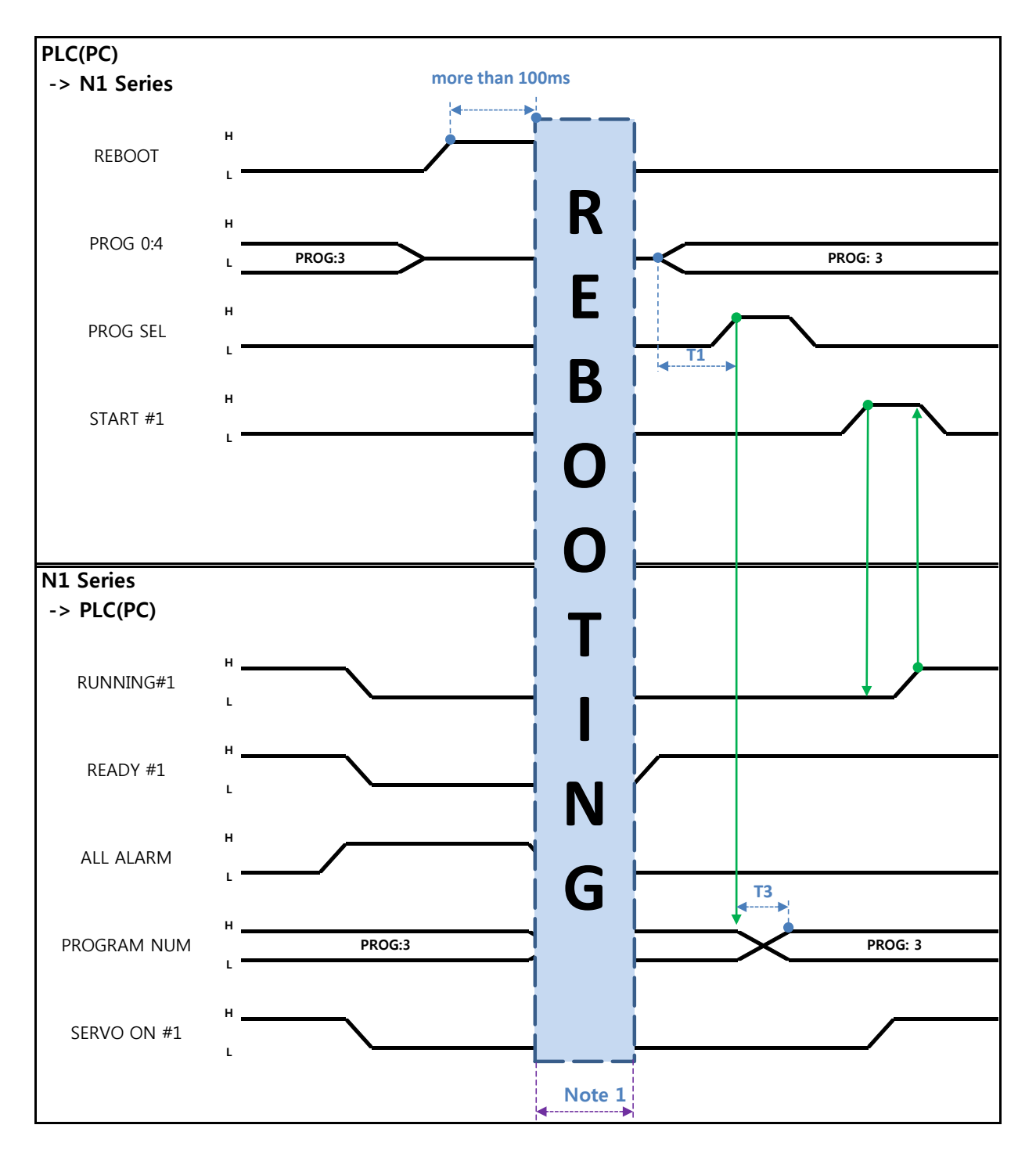

Description :

- Set REBOOT Bit to High. Rebooting becomes available only when High status is kept over 100ms. When kept below 100ms, Rebooting may not be performed.
- When Rebooting is complete yet alarm conditions are not disabled, ALARM Bit maintains High status. In this case, disable all alarm conditions and retry Rebooting.

Robostar Co., Ltd

- When Rebooting is complete, READY #1 Signal turns into High, when JOB Program num is set.
- Check PROGRAM NUM sent from N1 Controller and set START #1 Bit to High.

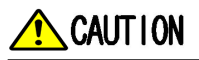

- > Note 1) When Rebooting, Signals may malfunction so use caution.
- > A timing diagram upon completion of Rebooting is identical to "6.3.2 AUTO RUN.

6.3.8 MODE(AUTO, STEP, JOG) Change

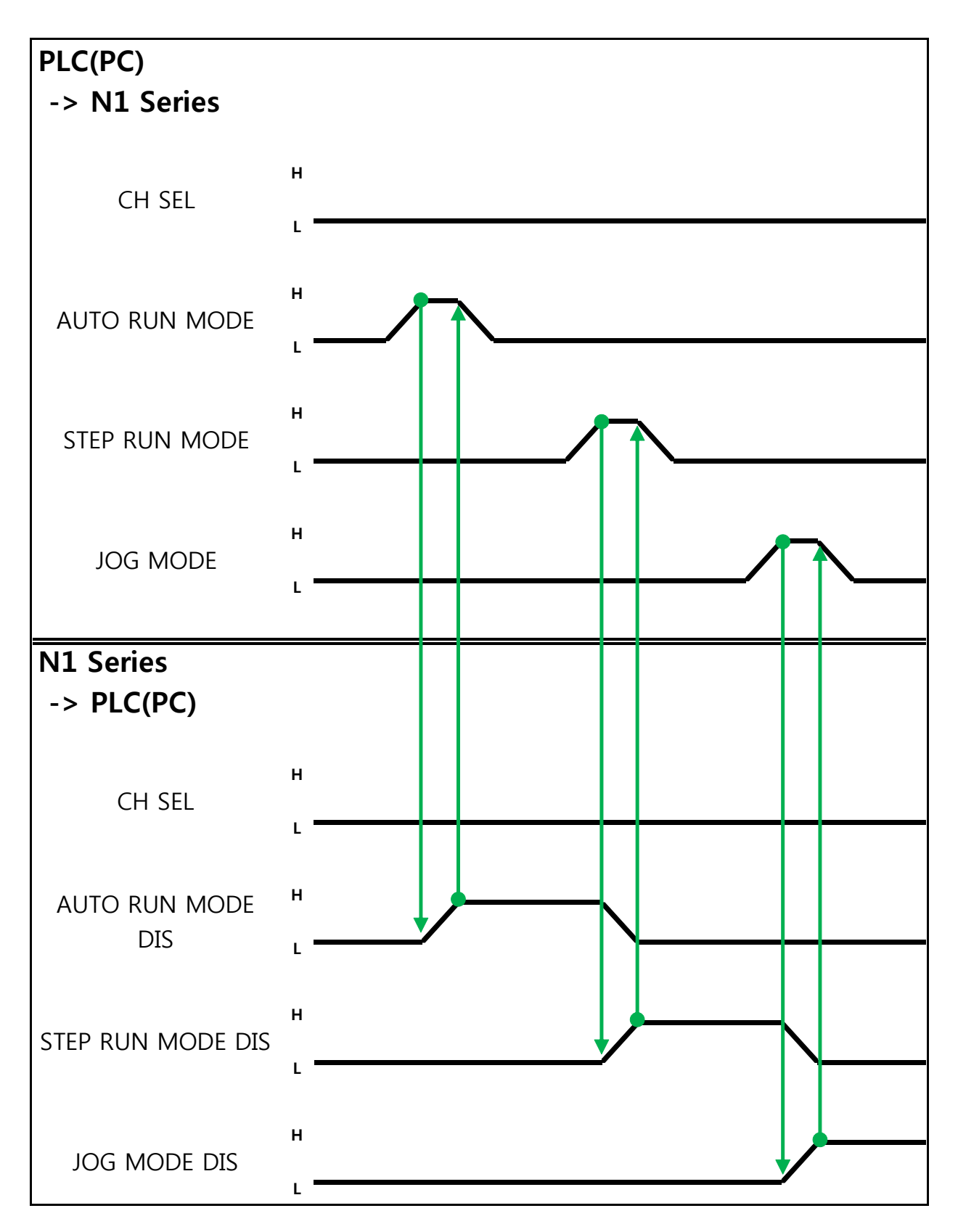

Robostar Co., Ltd

Description :

- Use CH SEL Bit to select the desired Channel. (Low: Channel 1, High: Channel 2)
- Select the desired operation MODE(AUTO RUN, STEP RUN, JOG).
   Enter MODE Signal in Pulse format when High status should be kept over 20ms.

## CAUTION

- > MODE can be converted only with SERVO OFF.
- > Check CH SEL Bit before changing MODE.
- > When CH SEL Bit is wrongly set, another Channel MODE changes.

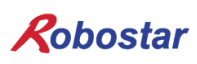

Memory Mapping

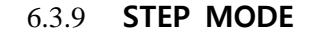

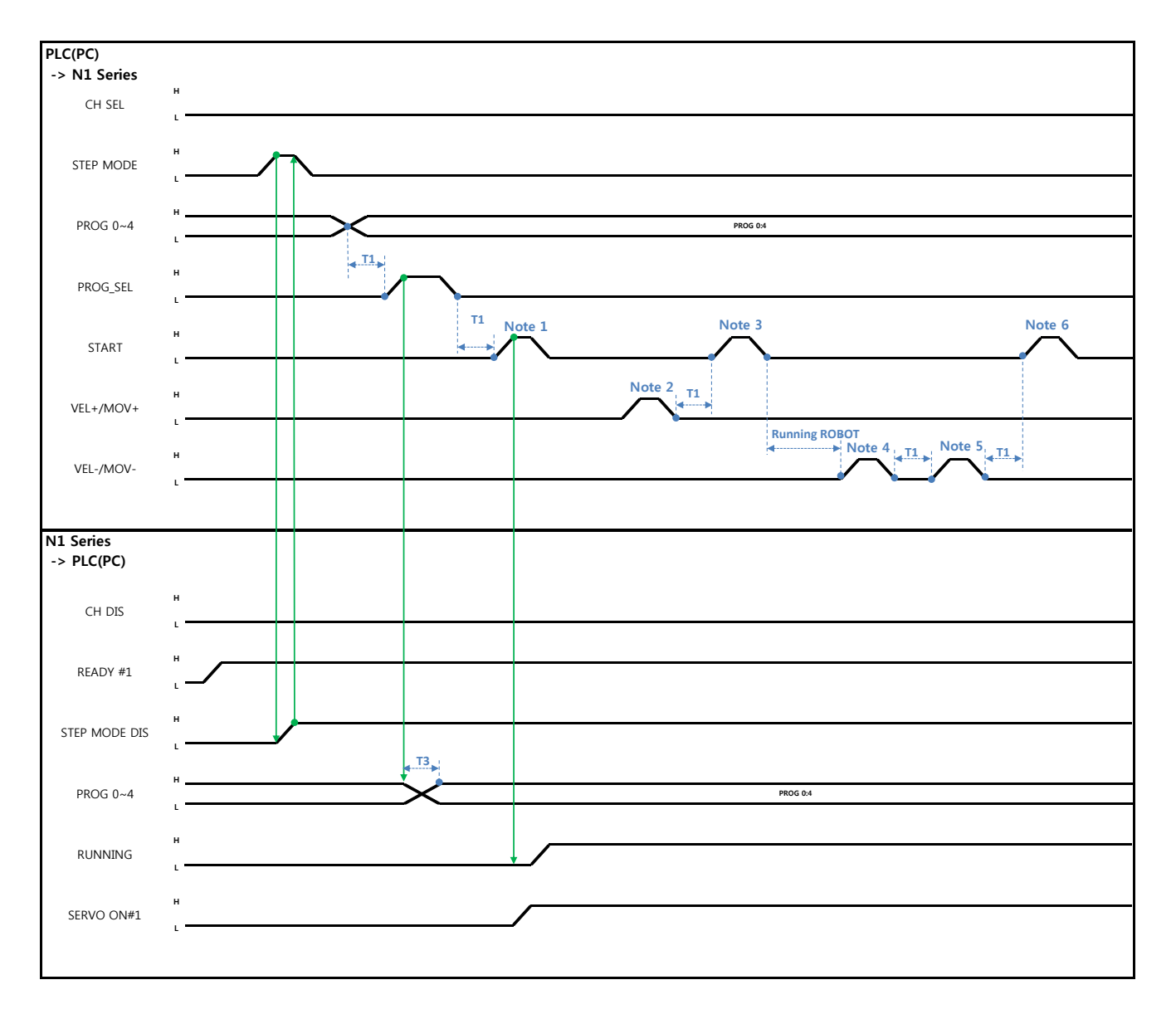

#### When in Auto Servo ON

Description:

- Enter STEP MODE Bit in System Input #2 into pulse. (High status should be kept over 20ms.)
- Once STEP MODE has been set, STEP MODE DIS is set to High.
- Combine PROG 0~4 Bits to set the desired JOB Program num. (PROG0 Bit is the lowest (LSB) Bit and PROG4 Bit is the highest (MSB) Bit.)
- Once JOB Program num setting is complete, set PROG SEL Bit to High.
- Check PROGRAM NUM sent from N1 Controller.
- Use START Bit in System Input #1 to run JOB.
- Use VEL+/ VEL- Bit in System Input #1 to select the desired JOB step.
- Select the desired STEP to operate, enter START#1 Bit into pulse.

Robostar Co., Ltd

- Use START Bit and run it with one STEP increase at a time.
- To view the only desired motion, use VEL+/VEL- Bit, set to the desired motion STEP Line, use START #1 Bit for operation.

Note 1) Means JOB Program START. (Currently Step Line: 1)

Note 2) Add +1 to JOB program Step. (Currently Step Line: 2)

Note 3) Run the current Step Line. Add +1 to Step. (Step Line: 3)

Note 4) Subtract -1 from the current Step. (Step Line: 2)

Note 5) Subtract -1 from the current Step. (Step Line: 1)

Note 6) Run the current Step Line. Add +1 to Step. (Step Line: 2)

#### When not in Auto Servo ON

Description :

- Enter STEP MODE Bit in System Input #2 into pulse. (High status should be kept over 20ms.)
- Once STEP MODE has been set, STEP MODE DIS is changed to High.
- Combine PROG 0~4 Bits to set the desired JOB Program num. (PROG0 Bit is the lowest (LSB) Bit and PROG4 Bit is the highest (MSB) Bit.)
- Once JOB Program num is complete, change PROG SEL Bit to High.
- Check PROGRAM NUM sent from N1 Controller.
- Enter SERVO ON#1 Bit into pulse. Check SERVO ON#1 in System output # on N1 Series to see if it is in SERVO ON.
- Use START Bit in System Input #1 to operate JOB.
- Use VEL+/ VEL- Bit in System Input #1 to select the desired JOB step.
- Select the desired STEP to operate and enter START#1 Bit into Pulse.
- Use START Bit and run it with one STEP increase at a time.

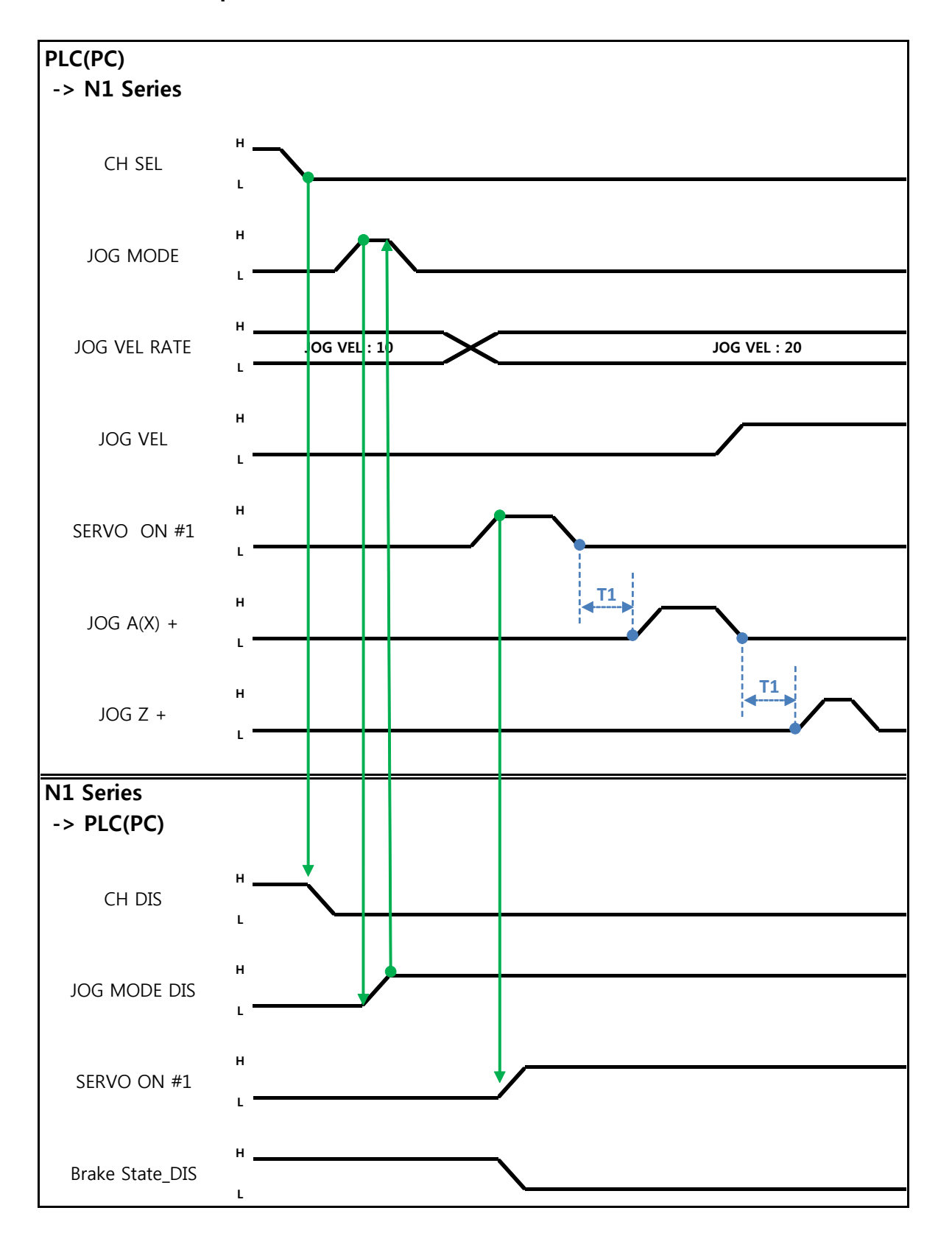

6.3.10 **Operation in JOG MODE** 

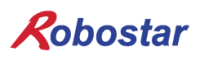

Description:

- Enter JOG MODE Bit in FIELDBUS INPUT #2 into Pulse.
- Once JOG MODE has been set, JOG MODE DIS is set to High.
- Use JOG MODE DIS for details about the currently selected MODE, maintaining its state until AUTO MODE or STEP MODE is selected.
- Set the moving speed during JOG operation, with an input range of 0 to 100%.
- Setting is done selectively among JOG X(A)+ ~ JOG W- in FIELDBUS INPUT #2.
- When setting JOG VEL Bit to Low, operation is performed at <sup>1</sup>/<sub>2</sub> speed of the set value for JOG VEL RATE.

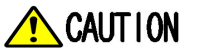

- > When Velocity Rate Input is 0, operation is performed at 1% speed.
- > In JOG MODE SET BIT, enter PULSE.
- When operating JOG, Auto Servo ON does not apply regardless of setting Auto Servo ON.
- > When operating JOG, be sure to send out SERVO ON #1 Signal to turn into Servo ON.
- > When not selecting a coordinate, it operates by Angle coordinate.

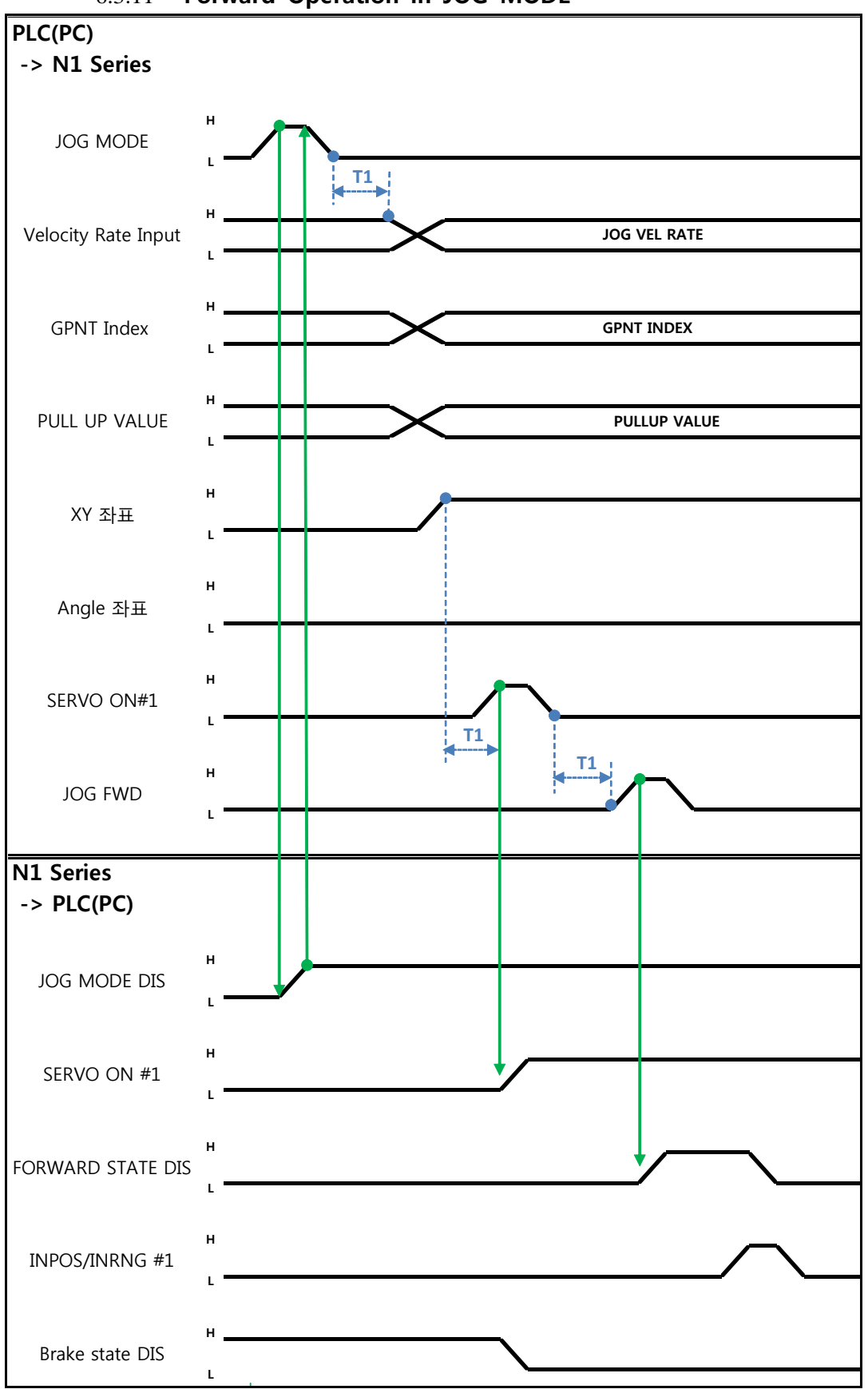

6.3.11 Forward Operation in JOG MODE

Robostar Co., Ltd

Description:

- Use JOG MODE DIS state Bit for details about the currently selected MODE, maintaining its state until selecting AUTO MODE or STEP MODE.
- Set the speed to apply when performing JOG FWD operation, with input range of 0 to 100% and initial value of 1%)
- Set the GP Point Index to move.
- Set the PULL UP value to apply during FWD operation.
- Enter JOG FWD Bit in FIELDBUS INPUT #2 into Pulse.
- When running Forward operation, Forward State DIS bit is set to High and turns into Low with completion of operation.

## CAUTION

- > When Velocity Rate Input is 0, operation is performed at 1% speed.
- > In JOG MODE SET BIT, enter PULSE.
- When operating JOG, Auto Servo ON does not apply regardless of setting Auto Servo ON.
- > When operating JOG, be sure to send out SERVO ON #1 Signal to turn into Servo ON.
- > When selecting Angle coordinate from Scara Robot Type, JMOV operates and when selecting XY coordinates operation is performed by LMOV.

Memory Mapping

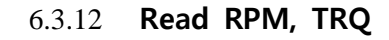

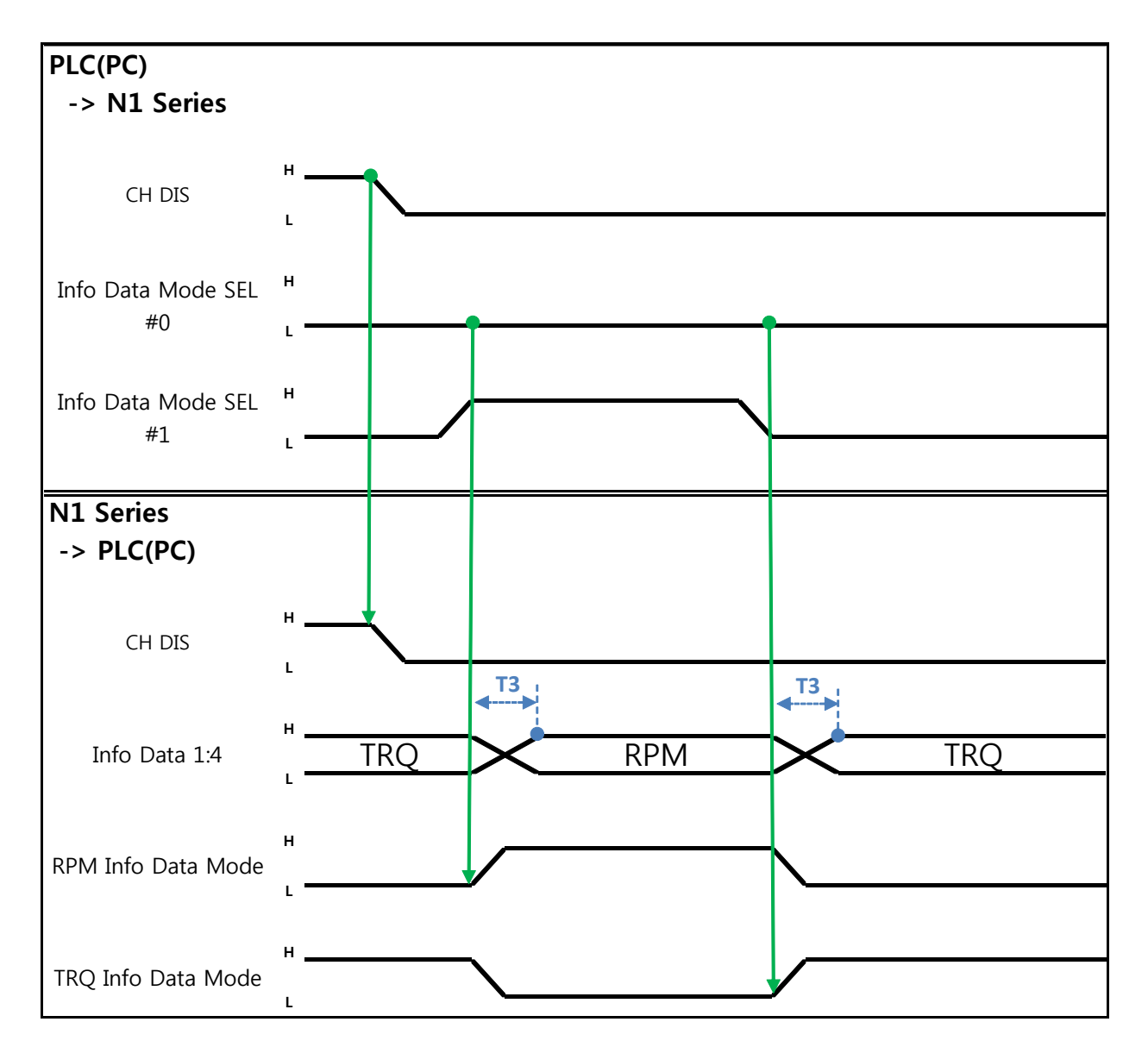

Description:

- Sends out TRQ or RPM value according to Info Data Mode 0:1 setting.
- Information about current output values can be confirmed via TRQ Info Data Mode Bit and RPM Info Data Mode Bit.

|                       | TRQ | RPM  |
|-----------------------|-----|------|
| Info Data Mode SEL #0 | LOW | LOW  |
| Info Data Mode SEL #1 | LOW | HIGH |

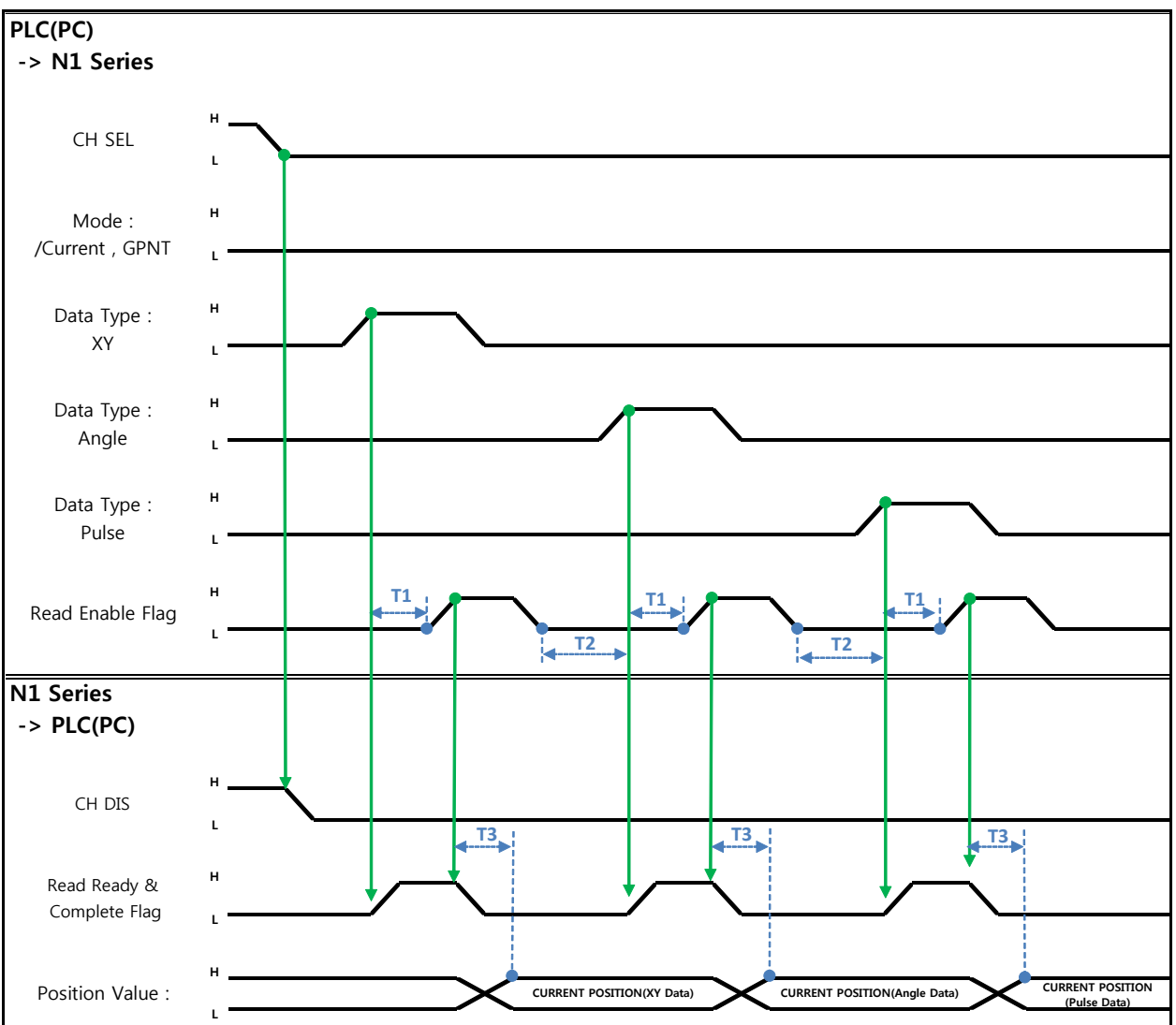

6.3.13 Read Current Position

Description:

- Sets CH SEL Bit. (Low: Channel 1, High: Channel 2)
- Set Data Type(XYZW, ABZW) for reading the Current Position.
- To read the current position, set Mode Select bit to Low. (Low: Reads robot's current coordinate, High: Reads Global Point)
- Enable determining if readable using Read Ready & Complete Flag Bit in System OUT2.
- Use Read Enable Flag to be able to read the current position value.
- The minimum standby time (T2:30ms) is needed when reading the current position in accordance with change to Data Type.

## CAUTION

- > If Data Type is not changed to Low in Read Enable Flag High, Read Ready & Complete Flag instantly turns back into High.
- > The minimum standby time is required in Current Position Read following change to Data Type.

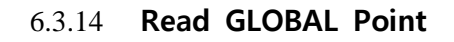

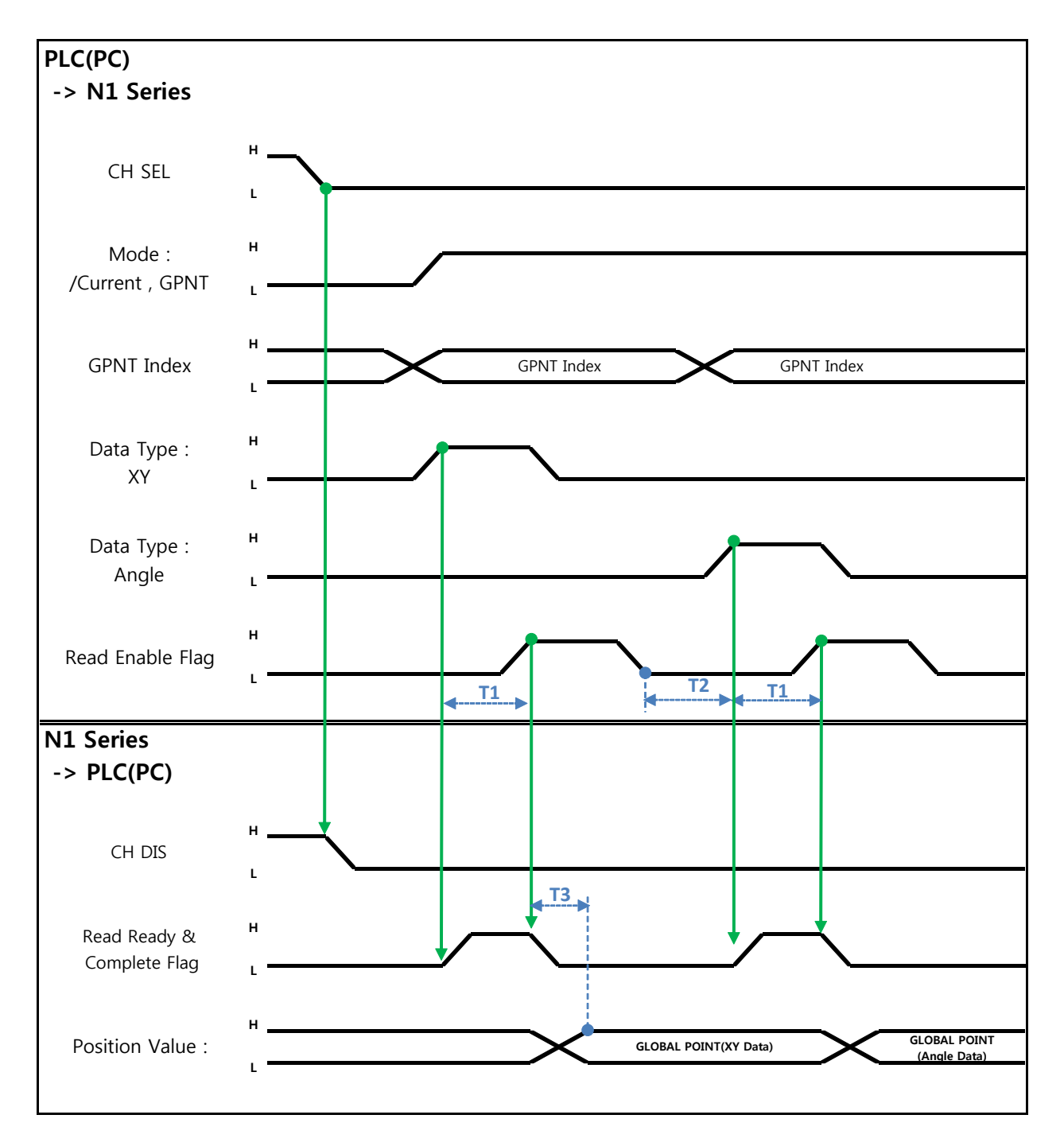

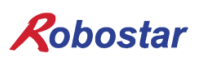

Description :

- Set CH SEL Bit. (Low: Channel 1, High: Channel 2)
- Set Mode Select bit to High. (Low: (Low: Reads robot's current coordinate, High: Reads Global Point)
- Set GPNT Index.
- After delaying as much time as T1(20ms), set Read Enable Flag Bit to High, when Read Ready&Complete Flag state should be High.
- Depending on a Data Type choice, the values saved in Global Point can be read by XY coordinate value or Angle value.
- When Read Enable Flag Bit in Field Bus Input #1 is set to High, GLOBAL Point of N1 Series is set.
- When Global Point Read occurs continually, a delay time of T2(30ms) is needed.

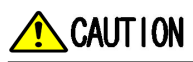

- If Data Type is not changed to Low in Read Enable Flag Signal High, Read Ready & Complete Flag instantly turns back into High.
- > The minimum standby time is required in continual Global Point Read.

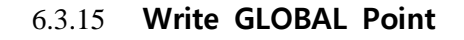

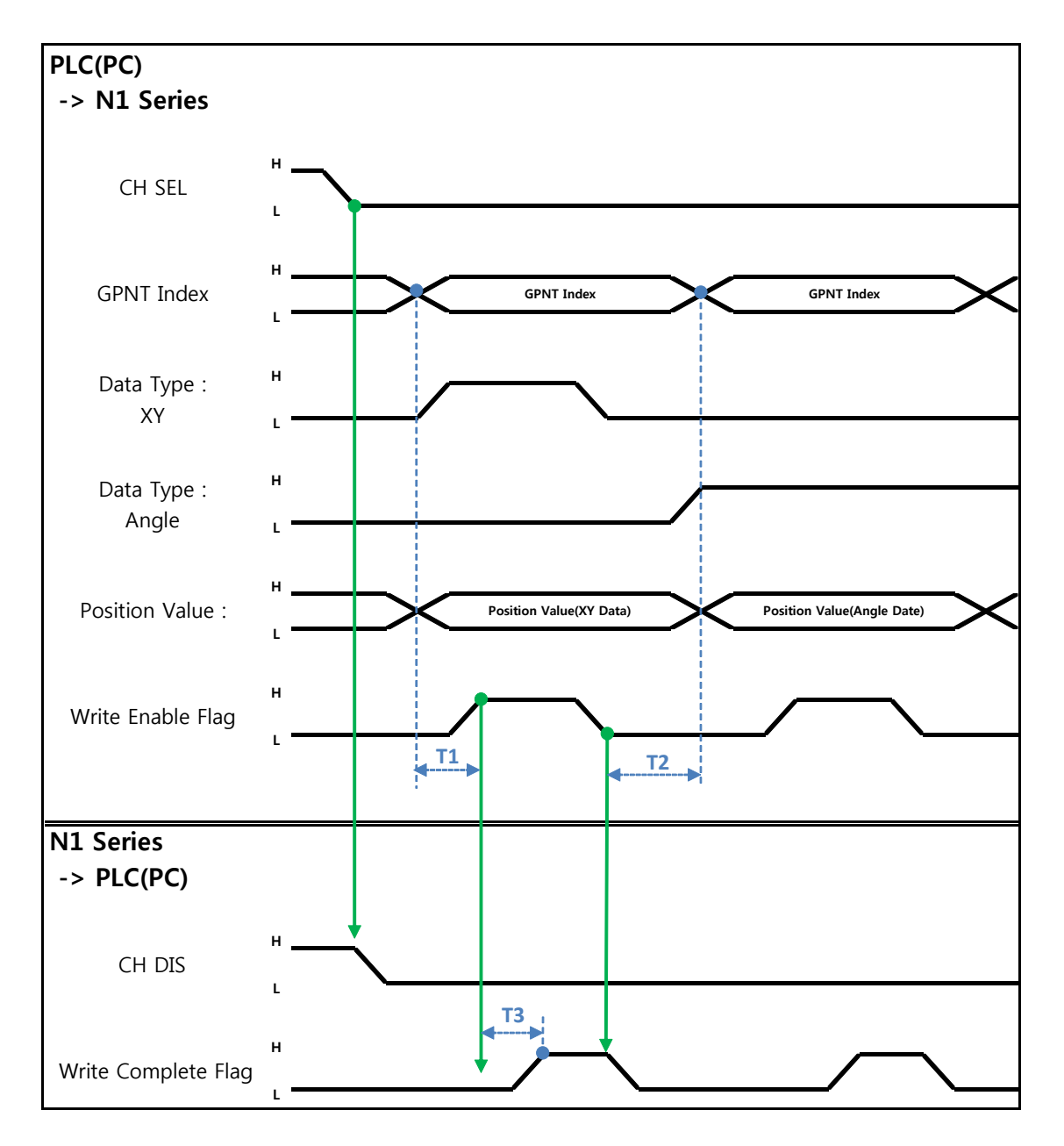

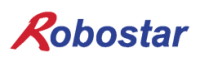

Description:

- Set CH SEL Bit. (Low: Channel 1, High: Channel 2)
- Set Global Point Index and Data Type(XYZW, ABZW).
- Set the position data of each axis to save.
- With completion of setting GPNT Index and Data Type, set Write Enable Flag Bit in Field Bus Input #1 to High.
- When the saving process is complete in N1 Series, Write Complete Flag is changed into High.
- When Write Enable Flag Bit is set to Low, Write Complete Flag is also changed to Low.
- When saving the continual Global Point, a delay time of T2(30ms) is needed.

## 🔨 CAUTION

- > Data Type is available only in XY coordinates and Angle coordinate.
- > GINT, GFLOAT and GPOINT commonly use Read Enable Flag so the Index value of an unused variable is allocated at a time when no change is desired.
- > The minimum standby time is required in continual GPOINT Write.

#### 6.3.16 Read GLOBAL Integer

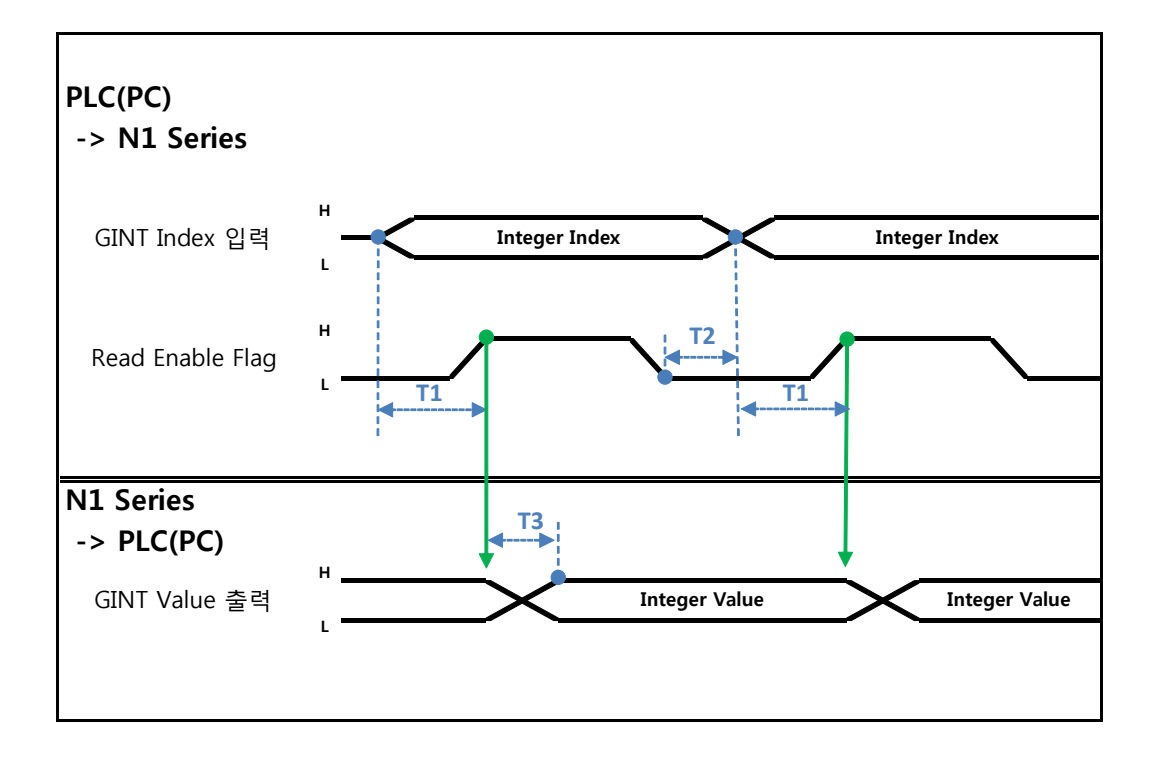

Description :

- Set the Index of a Global Integer to read.
- After setting the Index, set Read Enable Flag Bit in Field bus Input#1 to High.
- Check the Global Integer value sent from N1 Series.
- When continually reading Global Integer value, as much delay time as T2(30ms) is needed.

## 🔨 CAUTION

> GLOBAL Integer, GLOBAL Float, and GLOBAL Point commonly use Read Enable Flag so caution should be taken in setting the Index value of an unused variable at a time when no change is desired.

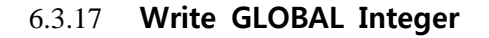

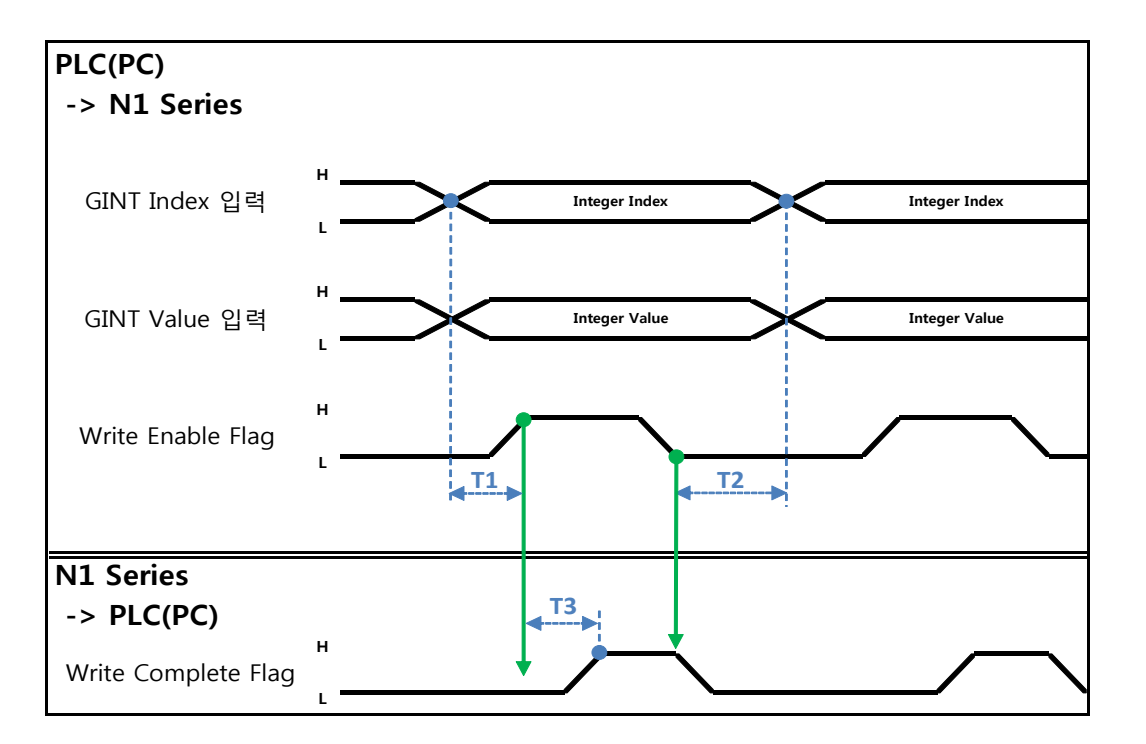

Description :

- Set the values of Global Integer Index and Global Integer to write.
- Set Write Enable Flag to High.
- When the saving process is completed in N1 Series, Write complete Flag changes from Low to High.
- When setting Write Enable Flag to Low, Write Complete Flag Bit is changed to Low.
- In case of saving Global Integer values continually, a delay time of T2(30ms) is required.

## CAUTION

GLOBAL Integer, GLOBAL Float, GLOBAL Point commonly use Read Enable Flag so caution should be taken in setting the Index value of an unused variable at a time when no change is desired.

#### 6.3.18 **Read GLOBAL Float**

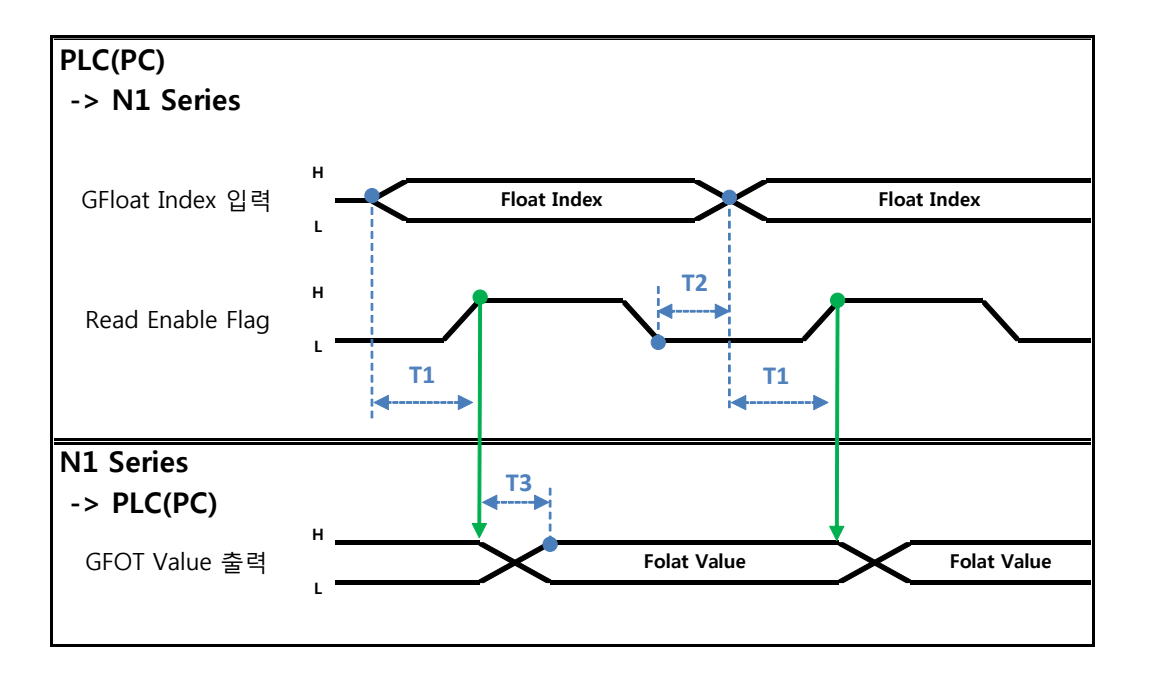

Description:

- Set the Index of Global Float to read.
- After setting Index, set Read Enable Flag Bit in Field bus Input#1 to High.
- Check the Global Float value sent from N1 Series.
- When continually reading Global Integer values, as much delay time as T2(30ms) is needed.

## 

GLOBAL Integer, GLOBAL Float, GLOBAL Point commonly use Read Enable Flag so caution should be taken in setting the Index value of an unused variable at a time when no change is desired.

#### 6.3.19 Write GLOBAL Float

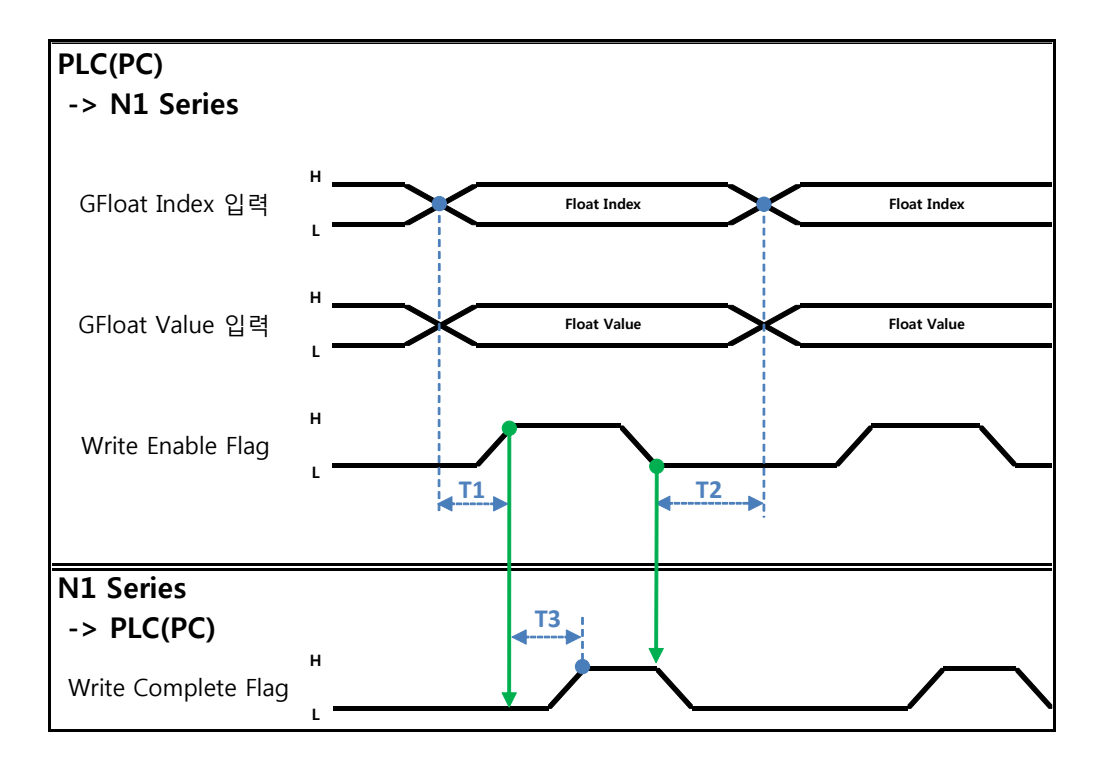

Description :

- Set the values of Global Float Index and Global Float to write.
- Set Write Enable Flag to High.
- When the saving process is complete in N1 Series, Write complete Flag changes from Low to High.
- When setting Write Enable Flag to Low, Write Complete Flag Bit changes into Low.
- In case of saving Global Integer values continually, a delay time of T2(30ms) is required.

#### 

GLOBAL Integer, GLOBAL Float, GLOBAL Point commonly use Write Enable Flag so caution should be taken in setting the Index value of an unused variable at a time when no change is desired.

| Rob  | ostar      |                     |          |         |   |
|------|------------|---------------------|----------|---------|---|
| Pov  | Date of    | Contont             | Modifier | S/W     |   |
| Rev. | Revision   | Content             | wounter  | Version |   |
| V.1  | 2012.10.30 | First Edition Print |          |         | - |

N1 ROBOT CONTROLLER

## **CONTROLLER MANUAL**

FIRST EDITION OCTOBER 2012 ROBOSTAR CO, LTD ROBOT R&D CENTER

Robostar Co., Ltd